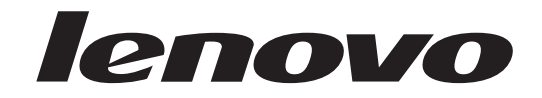

# ThinkCentre Användarhandbok

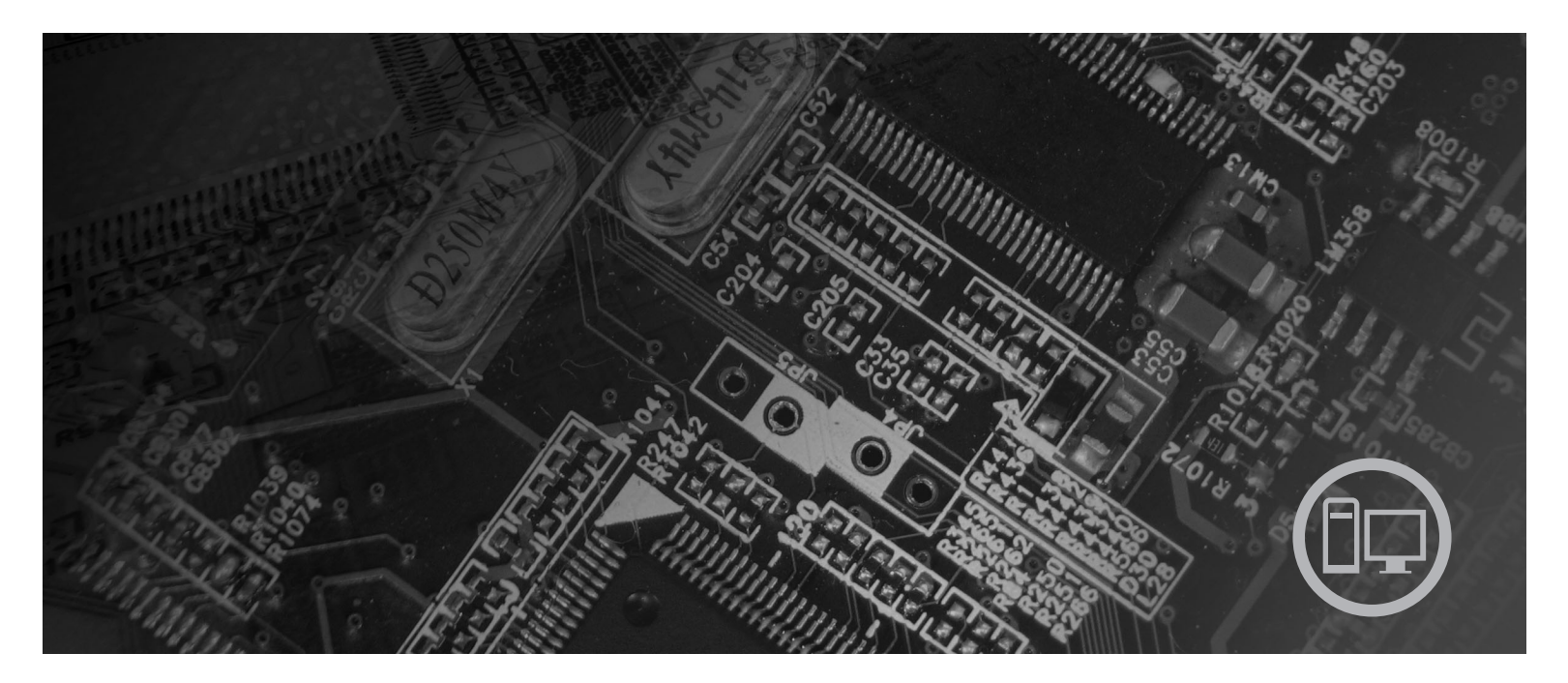

Modell 9120, 9126, 9127, 9128, 9129, 9130, 9134, 9135, 9136, 9137, 9139, 9140, 9141, 9142, 9143, 9144, 9156, 9157, 9158, 9159, 9169, 9171, 9189 och 9191

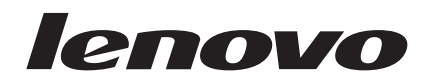

# ThinkCentre Användarhandbok

#### Anmärkning

Innan du börjar använda den här informationen och den produkt den handlar om bör du läsa informationen i *Handbok för* säkerhet och garanti som följer med produkten och Bilaga B, "Övrig information", på sidan 51.

Första utgåvan (juni 2007)

© Copyright Lenovo 2005, 2007. Vissa delar © Copyright International Business Machines Corporation 2005. All rights reserved.

# Innehåll

| Inledning                                        | . v  |
|--------------------------------------------------|------|
| Kapitel 1. Viktig säkerhetsinformation .         | . 1  |
| Kapitel 2. Ordna arbetsplatsen                   | . 3  |
| Arbeta bekvämt                                   | . 3  |
| Reflexer och belysning                           | . 4  |
| Luftcirkulation.                                 | . 4  |
| Eluttag och nätsladdar                           | . 4  |
| Kapitel 3. Installera datorn                     | . 5  |
| Installera det vertikala stället                 | . 5  |
| Ansluta datorn                                   | . 6  |
| Slå på strömmen till datorn                      | . 11 |
| Slutföra programinstallationen                   | . 11 |
| Genomföra viktiga uppgifter.                     | . 11 |
| Uppdatera operativsystemet.                      | . 12 |
| Installera andra operativsystem.                 | . 12 |
| Uppdatera antivirusprogram                       | . 12 |
| Stänga av datorn                                 | . 12 |
| Funktioner.                                      | . 12 |
| Specifikationer                                  | . 15 |
| Kanitel 4. Översikt över programvaran            | 17   |
| Program som följer med Windows-operativsysteme   | + 17 |
| Program som tillhandahålls av Lenovo             | 17   |
| PC Doctor for WINPE och PC Doctor for Win-       | . 17 |
| dows                                             | 18   |
| Adobe Acrobat Reader                             | 18   |
|                                                  | . 10 |
| Kapitel 5. Använda inställningspro-              |      |
| grammet Setup Utility                            | . 19 |
| Starta inställningsprogrammet (Setup Utility)    | . 19 |
| Kontrollera och ändra inställningar              | . 19 |
| Använda lösenord                                 | . 19 |
| Att tänka på när du använder lösenord            | . 20 |
| Användarlösenord                                 | . 20 |
| Administratörslösenord                           | . 20 |
| Lägga in, ändra och ta bort ett lösenord         | . 20 |
| Använda Security Profile by Device               | . 21 |
| Välja en tillfällig startenhet                   | . 21 |
| Välja en tillfällig startenhet                   | . 21 |
| Välja eller ändra startordning                   | . 22 |
| Avsluta inställningsprogrammet (Setup Utility) . | . 22 |
| Kapitel 6. Uppdatera systemprogram               | 23   |
| Använda systemprogram                            | . 23 |
| Uppdatera (flasha) BIOS från en CD-ROM-skiva     | . 20 |
| eller diskett                                    | . 23 |
| Uppdatera (flasha) BIOS från operativsystemet .  | . 24 |

| Kapitel 7. Felsökning och testning            | 25         |
|-----------------------------------------------|------------|
| Enkel felsökning.                             | . 25       |
| Felsökningsprogram                            | . 26       |
| PC-Doctor for Windows                         | . 27       |
| PC-Doctor for DOS.                            | . 27       |
| PC-Doctor for Windows PE                      | . 29       |
| Rengöra musen                                 | . 29       |
| Optisk mus                                    | . 29       |
| Icke-optisk mus                               | . 29       |
| Kapitel 8. Återställa program                 | 31         |
| Skapa och använda återställningsskivor        | . 31       |
| Utföra säkerhets- och återställningsåtgärder  | . 32       |
| Använda arbetsutrymmet i Rescue and Recovery. | . 33       |
| Skapa och använda räddningsmedier.            | . 35       |
| Skapa och använda räddningsdisketter          | . 36       |
| Återställa eller installera om drivrutiner    | . 37       |
| Ange en räddningsenhet i startordningen       | . 38       |
| Lösa återställningsproblem                    | . 38       |
|                                               |            |
| Kapitel 9. Information, hjälp och ser-        |            |
| vice                                          | 39         |
| Informationskällor                            | . 39       |
| Mappen Online Books                           | . 39       |
| ThinkVantage Productivity Center              | . 39       |
| Access - Hjälp                                | . 40       |
| Säkerhet och garanti                          | . 40       |
| www.lenovo.com                                | . 40       |
| Hjälp och service                             | . 41       |
| Använda dokumentationen och felsökningspro-   |            |
| grammen                                       | . 41       |
| Ringa efter service                           | . 41       |
| Använda andra tjänster                        | . 42       |
| Köpa tilläggstjänster                         | . 42       |
| Bilaga A. Manuella modemkommandon             | 43         |
| Grundläggande AT-kommandon                    | 43         |
| Utökade AT-kommandon                          | 45         |
| Kommandon för MNP/V42/V42bis/V44              | . 10       |
| Kommandon för Fax klass 1                     | 47         |
| Kommandon för fax klass 2                     | 47         |
| Kommandon för rösttelefoni.                   | . 48       |
| Bilene B. Övrin information                   | <b>F</b> 4 |
|                                               | 31         |
| Information om funktioner för TV              | . 52       |
| Varumarken                                    | . 52       |
| Index                                         | 53         |

# Inledning

Den här användarhandboken innehåller följande information:

- Kapitel 1, "Viktig säkerhetsinformation", på sidan 1 innehåller information om var du kan hitta säkerhetsinformation för den här produkten.
- Kapitel 2, "Ordna arbetsplatsen", på sidan 3 ger information om hur du placerar datorn så att du kan arbeta bekvämt och tar hänsyn till behovet av ljuskällor, luftcirkulation och eluttag.
- Kapitel 3, "Installera datorn", på sidan 5 ger information om hur du konfigurerar datorn och installerar operativsystem och program.
- Kapitel 4, "Översikt över programvaran", på sidan 17 ger information om den programvara som är tillgänglig på datorn.
- Kapitel 5, "Använda inställningsprogrammet Setup Utility", på sidan 19 innehåller anvisningar om hur du tar fram och ändrar datorns konfigurationsinställningar.
- Kapitel 6, "Uppdatera systemprogram", på sidan 23 ger information om uppdatering av POST/BIOS och återställning efter fel när POST/BIOS har uppdaterats.
- Kapitel 7, "Felsökning och testning", på sidan 25 ger information om enkel felsökning och om datorns testverktyg.
- Kapitel 8, "Återställa program", på sidan 31 innehåller anvisningar om hur du använder programmet ThinkVantage<sup>®</sup> Rescue and Recovery<sup>™</sup> och skapar produktåterställningsskivor, säkerhetskopierar data, återställer programvara och återställer hela innehållet på hårddisken till ett tidigare sparat tillstånd.
- Kapitel 9, "Information, hjälp och service", på sidan 39 ger information om Lenovos<sup>®</sup> breda utbud av användbara resurser.
- Bilaga A, "Manuella modemkommandon", på sidan 43 innehåller listor över kommandon för manuell programmering av modemet.
- Bilaga B, "Övrig information", på sidan 51 innehåller anmärkningar och varumärkesinformation.

# Kapitel 1. Viktig säkerhetsinformation

Varning – risk för personskada:

Innan du använder den här handboken är det viktigt att du har läst och förstått alla säkerhetsinformation om den här produkten. Den senaste säkerhetsinformationen finns i *Handbok för säkerhet och garanti* som du fick tillsammans med produkten. Genom att läsa och förstå säkerhetsinformationen minskar du risken för att du själv eller produkten skadas.

Om du inte har kvar ditt exemplar av *Handbok för säkerhet och garanti* kan du hämta ett exemplar från Lenovos supportwebbplats på adressen http://www.lenovo.com/support.

# Kapitel 2. Ordna arbetsplatsen

För att få största möjliga utbyte av datorn bör du ordna både den utrustning du använder och arbetsplatsen så att de passar dina behov och det arbete du utför. Bekvämlighet är viktigast, men ljuskällor, ventilation och placering av eluttag kan också påverka hur du ordnar arbetsplatsen.

### Arbeta bekvämt

Även om det inte finns någon enstaka arbetsställning som passar alla, så följer här några riktlinjer för hur du ska kunna hitta den ställning som passar dig bäst.

Det är tröttsamt att sitta länge i samma ställning. Stolens ryggstöd och sits bör vara justerbara och ge ett bra stöd. Om stolen har böjd framkant undviker du onödigt tryck mot lårens undersida. Ställ in sitsen så att du har låren parallellt med golvet och fötterna antingen rakt mot golvet eller på ett fotstöd.

När du använder tangentbordet ska du kunna hålla underarmarna parallellt med golvet och handlederna i en bekväm, avslappnad ställning. Försök ha ett lätt anslag på tangentbordet och slappna av i händer och fingrar. Du kan ändra vinkeln på tangentbordet genom att justera tangentbordsstöden så att du arbetar bekvämt.

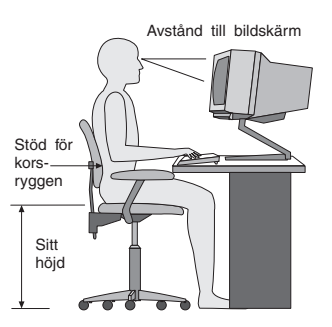

Ställ in skärmen så att överkanten är i höjd med eller strax under ögonnivå. Placera bildskärmen på lämpligt avstånd, vanligen mellan 50 och 60 cm bort, på ett sådant sätt att du kan arbeta utan att vrida kroppen. Placera också annan utrustning du regelbundet använder, t.ex. telefon eller mus, inom bekvämt räckhåll.

### Reflexer och belysning

Placera bildskärmen så att reflexer och speglingar från belysning, fönster och andra ljuskällor minskas. Ljus som reflekteras från blanka ytor kan ge irriterande reflexer på bildskärmen. Placera om möjligt bildskärmen vinkelrätt mot fönster och andra ljuskällor. Om det är för ljust i rummet kan du släcka taklamporna eller använda svagare glödlampor. Om du ställer bildskärmen i närheten av ett fönster kan du skärma av dagsljuset med hjälp av gardiner eller persienner. Du kan reglera skärmens ljusstyrka och kontrast allteftersom ljusförhållandena ändras under dagen.

Om störande reflexer inte går att undvika och ljuset inte kan ändras kan du placera ett antireflexfilter framför skärmen. Eftersom sådana filter kan påverka skärmbilden bör du dock först försöka få bort reflexerna med andra metoder.

Damm kan ge störande reflexer och påverka skärmbilden. Torka av bildskärmen regelbundet med en mjuk trasa som fuktats med ett rengöringsmedel utan slipmedel.

### Luftcirkulation

Datorn och bildskärmen avger värme. Genom datorns ventilationsgaller dras kall luft in och varm luft strömmar ut. Bildskärmen avger värme via ventilationsöppningar. Om du täcker för ventilationsöppningarna kan utrustningen skadas genom överhettning. Placera därför datorn och bildskärmen så att inte ventilationsöppningarna blockeras. Ett avstånd på fem cm brukar vara tillräckligt. Se också till att ventilationen inte är riktad mot någon annan.

#### Eluttag och nätsladdar

Eluttagens placering och sladdarnas längd samt längden på kablar mellan datorn och andra enheter kan vara avgörande för var du väljer att placera datorn.

När du ordnar din arbetsplats bör du tänka på följande:

- Undvik att använda förlängningssladdar. Anslut om möjligt nätsladden direkt till ett vägguttag.
- Håll nätsladdar och kablar borta från gångar och andra utrymmen där man kan snubbla över dem.

Mer information om nätsladdar finns i *Handbok för säkerhet och garanti* som följer med datorn.

# Kapitel 3. Installera datorn

Du bör läsa informationen i *Handbok för säkerhet och garanti* innan du installerar datorn. Genom att läsa och förstå säkerhetsinformationen minskar du risken för att du själv eller produkten skadas.

Installera datorn på en plats som ger dig bästa möjliga arbetsförhållanden beroende på dina egna behov och vanor. Mer information finns i Kapitel 2, "Ordna arbetsplatsen", på sidan 3.

### Installera det vertikala stället

Beroende på datormodell kan du använda ett vertikalt ställ om du vill placera datorn i upprätt läge. Om datorn levererades med ett vertikalt ställ installerar du stället på följande sätt:

- 1. Placera datorn i vertikalt läge med ventilationsöppningarna vända nedåt.
- 2. Passa in fliken på det vertikala stället i skåran i datorn så som visas i bilden.

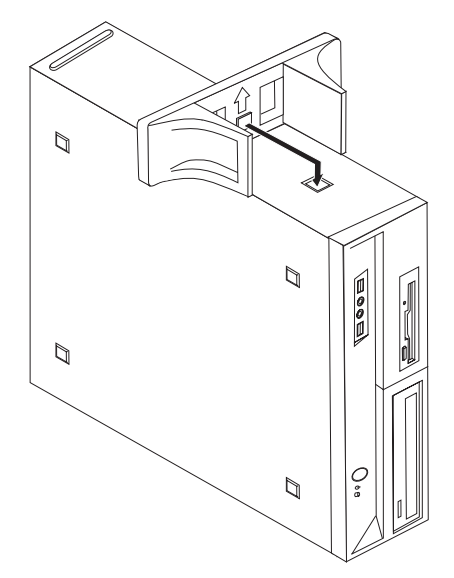

- 3. Sväng det vertikala stativet mot datorns framsida tills det snäpper på plats.
- 4. Placera försiktigt datorn med ventilationsöppningarna vända uppåt på stället.

### Ansluta datorn

Följ de här anvisningarna när du ansluter datorn. Titta efter de små symbolerna vid portarna på datorns baksida.

#### Viktigt

Om spänningsomkopplaren ställs in på fel spänning kan datorn skadas permanent.

Om du inte är säker på vilken spänning du har i dina eluttag, kontaktar du ditt elbolag eller ser efter på deras webbsida. Information om nätspänningen i andra länder kan du till exempel hitta i en del resehandböcker.

**Anm:** Alla portar och kontakter som beskrivs i det här avsnittet kanske inte finns på just din datormodell.

Om datorns kablar och kontaktpanel är färgkodade ser du till att färgen på kabeln överensstämmer med färgen på kontakten. Anslut t.ex. en blå kabel till en blå port och en röd kabel till en röd port.

1. Vissa datormodeller har en spänningsomkopplare som sitter intill anslutningen för nätsladden.

Om din dator har en spänningsomkopplare ser du till att den är inställd på samma spänning som finns i dina eluttag. Om du behöver växla spänningsläget går du det lättast med spetsen på en kulspetspenna.

- Om nätspänningen i landet eller regionen är 100–127 V vid växelström sätter du omkopplaren på 115 V.
- Om nätspänningen i landet eller regionen är 200–240 V vid växelström sätter du omkopplaren på 230 V.

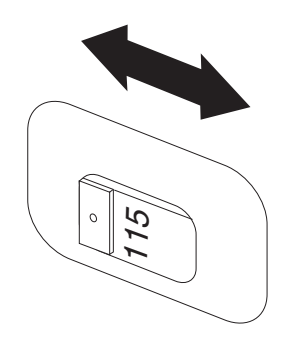

 Anslut tangentbordskabeln till lämplig tangentbordsport, antingen till standardporten 1 eller USB-porten 2.

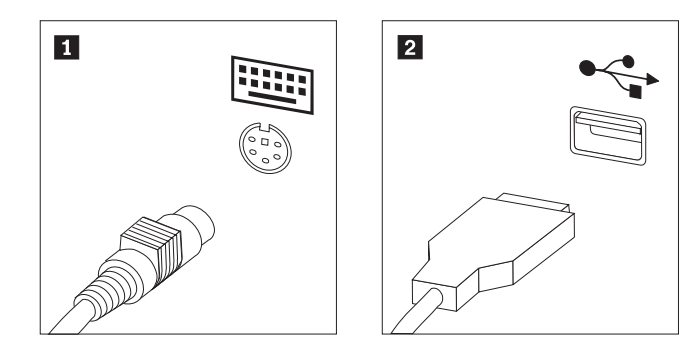

- **Anm:** Vissa modeller har tangentbord med fingeravtrycksläsare. Efter att du har installerat och startar datorn går du till datorns inbyggda hjälpsystem Access Hjälp där du får information om din fingeravtrycksläsare. I "Access - Hjälp" på sidan 40 finns anvisningar för hur du öppnar hjälpsystemet.
- 3. Anslut muskabeln till lämplig musport, antingen till standardporten 1 eller till USB-porten 2.

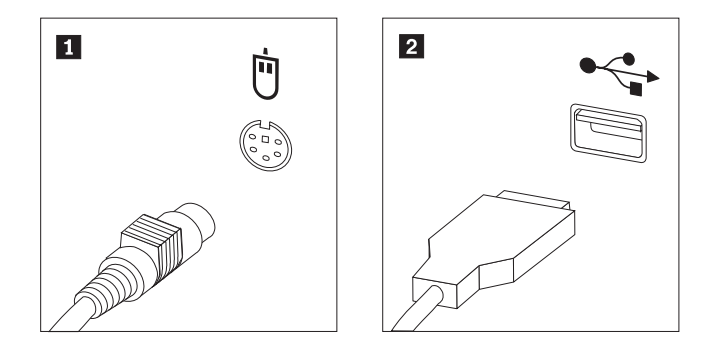

- 4. Anslut bildskärmskabeln till datorns bildskärmsport.
  - Om du har en VGA-skärm av standardtyp ansluter du kabeln till porten så som visas i bilden.
    - **Anm:** Om datorn har två bildskärmsportar ska du använda porten på grafikkortet.

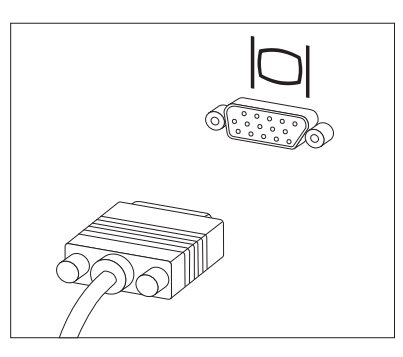

• Om du tänker använda en DVI-skärm måste datorn ha ett särskilt kort installerat för DVI-skärmen. Anslut kabeln till porten så som visas i bilden.

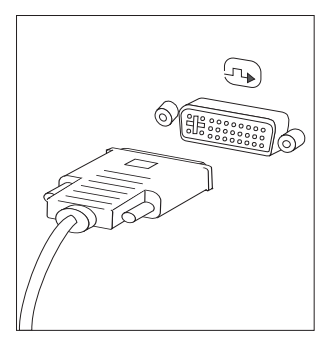

5. Om du har ett modem ansluter du det enligt anvisningarna nedan.

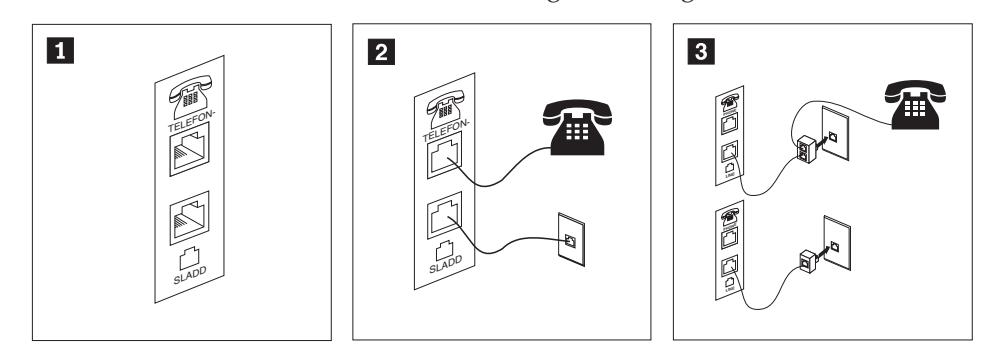

- Bilden visar de två portarna på datorns baksida som behövs för modemet.
   I USA och en del andra länder som använder RJ-11-telefonjack, ansluter du telefonkabeln till telefonen och den andra änden av telefonkabeln till telefonporten på datorns baksida. Anslut ena änden av modemkabeln till modemporten på datorns baksida och den andra änden till telefonjacket i väggen.
- 3 I länder eller regioner som inte använder RJ-11-jack kan det behövas en linjedelare eller konverterare för att ansluta kablarna till telefonjacket, som överst på bilden. Det går också att använda linjedelaren utan telefonen, som längst ned på bilden.
- 6. Om du har ljudenheter ansluter du dem enligt anvisningarna nedan. Mer information om högtalare hittar du i 7 och 8 på sidan 9.

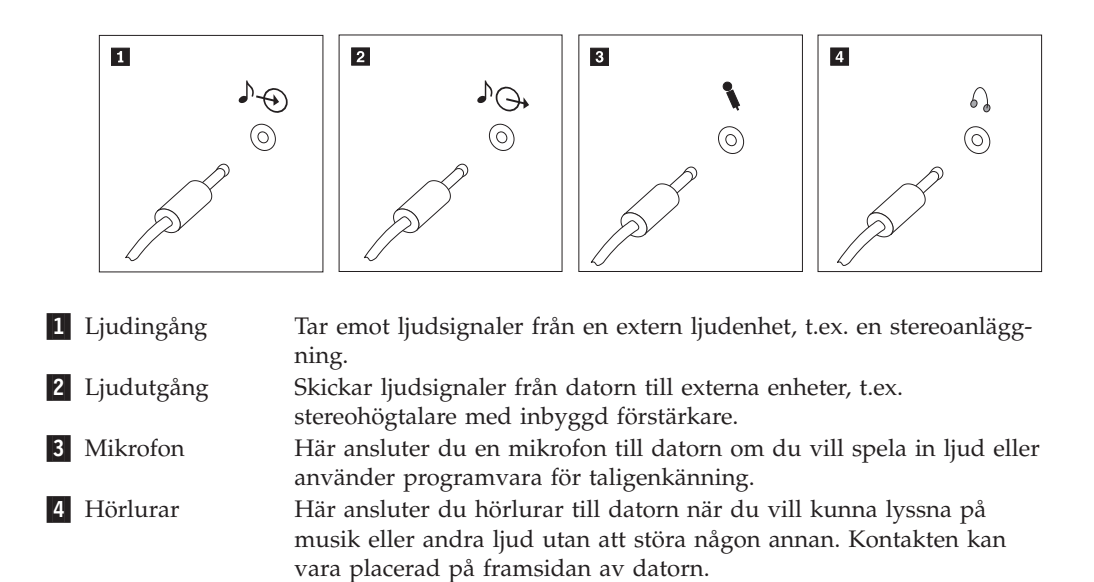

7. Om du har högtalare med *inbyggd förstärkare* och adapter för växelström:

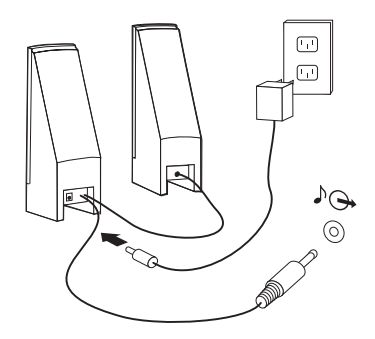

- a. Anslut kabeln som löper mellan högtalarna, om det behövs. Hos vissa högtalare är denna kabel fast ansluten.
- b. Anslut nätadaptersladden till högtalaren.
- c. Anslut högtalarna till datorn.
- d. Anslut nätadaptern till strömkällan.
- 8. Om du har högtalare *utan* inbyggd förstärkare och utan adapter för växelström:

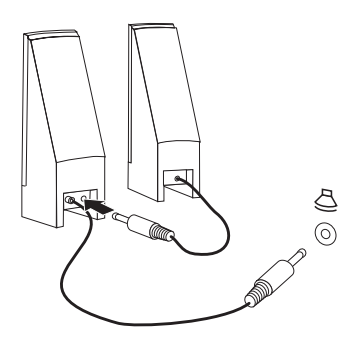

- a. Anslut kabeln som löper mellan högtalarna, om det behövs. Hos vissa högtalare är denna kabel fast ansluten.
- b. Anslut högtalarna till datorn.
- 9. Koppla in övriga enheter. Alla portar och kontakter som visas här kanske inte finns på just din datormodell.

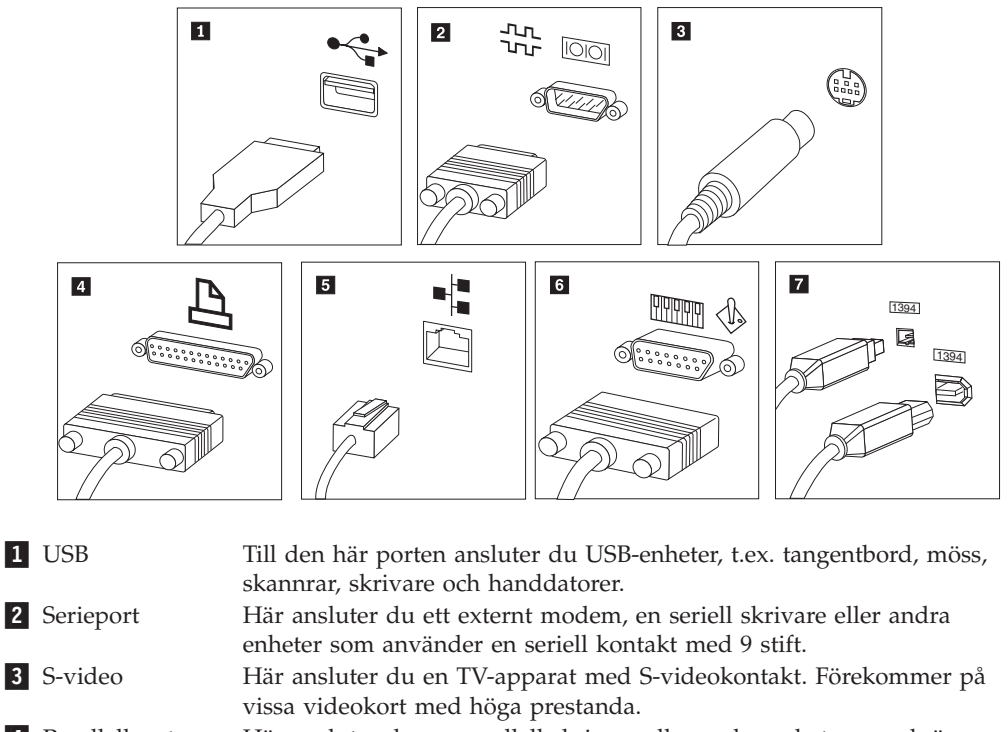

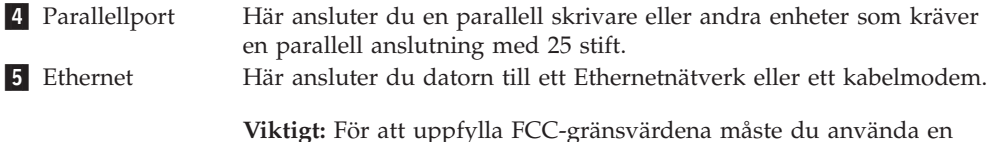

6 MIDI/styrspak Ethernetkabel av kategori 5.
6 MIDI/styrspak Här ansluter du en styrspak, en styrplatta eller en MIDI-enhet (musical instrument digital interface), t.ex. ett MIDI-keyboard.
7 IEEE 1394 Den här porten kallas ibland Firewire därför att den överför data snabbt. Det finns två sorters IEEE 1394-portar: med 4 eller 6 stift.

- IEEE 1394 används för att ansluta till olika typer av hemelektronik, som digitala ljudenheter och bildläsare.
- 10. Anslut nätsladdarna till jordade eluttag.

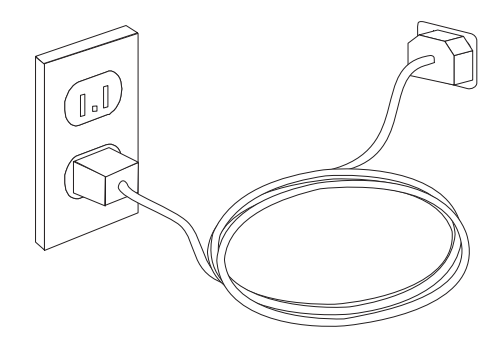

**Anm:** mer information om portar finns i Access Hjälp, datorns inbyggda hjälpsystem. I "Access - Hjälp" på sidan 40 finns anvisningar för hur du öppnar hjälpsystemet.

### Slå på strömmen till datorn

Slå först på strömmen till bildskärmen och annan kringutrustning och starta sedan datorn. När datorns självtest (POST: power-on self-test) är klart försvinner logotypen. Om datorn har förinstallerad programvara startar installationsprogrammen.

Om du stöter på problem under starten läser du Kapitel 7, "Felsökning och testning", på sidan 25. Mer hjälp finns i Kapitel 9, "Information, hjälp och service", på sidan 39. Du kan få hjälp och information via telefon av Customer Support Center. I säkerhets- och garantiinformationen som följer med datorn finns en telefonlista för service och support över hela världen.

### Slutföra programinstallationen

#### - Viktigt

Läs noggrant igenom licenstexten innan du använder de medföljande programmen. I texten finns en utförlig beskrivning av dina rättigheter och skyldigheter samt garantivillkor för den programvara som följer med datorn. Du accepterar villkoren i licenstexten genom att använda programmen. Om du inte accepterar villkoren ska du inte använda programmen. Lämna i så fall omgående tillbaka hela datorn så får du pengarna tillbaka.

När du startar datorn för första gången slutför du programinstallationen enligt anvisningarna på skärmen. Om du inte slutför programinstallationen första gången datorn startas kan oväntade problem uppstå. När installationen är klar kan du läsa mer om datorn i det inbyggda hjälpsystemet. I "Access - Hjälp" på sidan 40 finns anvisningar för hur du öppnar hjälpsystemet.

**Anm:** På en del datormodeller är en flerspråkig version av operativsystemet Microsoft Windows förinstallerat. Om datorn har den flerspråkiga versionen, ombeds du välja ett språk under installationen. Efter installationen kan du byta språkversion i Kontrollpanelen i Windows.

### Genomföra viktiga uppgifter

När du har installerat datorn genomför du följande uppgifter för att spara tid och undvika problem senare:

- Skapa en CD-avbildning för felsökning, felsökningsdisketter eller räddningsmedier. Med hjälp av felsökningsprogram kan du testa datorns maskinvarukomponenter och få information om operativsysteminställningar som kan orsaka maskinvarufel. Genom att i god tid skapa en CD-avbildning för felsökning, felsökningsdisketter eller räddningsmedier ser du till att du kan felsöka även om arbetsutrymmet i Rescue and Recovery skulle bli oåtkomligt. Mer information finns i "PC-Doctor for DOS" på sidan 27, "PC-Doctor for Windows PE" på sidan 29 eller "Skapa och använda räddningsmedier" på sidan 35.
- Skriv upp datorns maskintyp, modell och serienummer. Om du skulle behöva service eller teknisk support, kommer dessa uppgifter antagligen att efterfrågas. Du hittar mer information i säkerhets- och garantiinformationen som följer med datorn.

#### Uppdatera operativsystemet

Microsoft gör uppdateringar tillgängliga för de olika Windows-operativsystemen på Microsofts webbplats för Windows-uppdateringar. Webbplatsen tar automatiskt reda på vilka uppdateringar som är tillgängliga för just din dator och visar en lista med enbart dessa uppdateringar. Uppdateringarna kan t.ex. vara säkerhetsfixar, nya versioner av Windows-komponenter (som Media Player), fixar till andra delar av Windows operativsystemet, eller förbättringar.

Mer information om att uppdatera operativsystemet finns i Access - Hjälp, datorns inbyggda hjälpsystem. I "Access - Hjälp" på sidan 40 finns anvisningar för hur du öppnar hjälpsystemet.

#### Installera andra operativsystem

Om du installerar något annat operativsystem följer du anvisningarna som följer med det operativsystemets CD-skivor eller disketter. Kom ihåg att installera alla drivrutiner till de olika enheterna när du installerat operativsystemet. Installationsanvisningar följer vanligen med drivrutinerna.

#### Uppdatera antivirusprogram

Datorn levereras med antivirusprogram som letar upp och oskadliggör datorvirus. Lenovo tillhandahåller en fullständig version av antivirusprogrammet med en kostnadsfri 90-dagars prenumeration. Efter 90 dagar måste du skaffa en ny virusdefinition.

Mer information om att uppdatera antivirusprogram finns i Access - Hjälp, datorns inbyggda hjälpsystem. I "Access - Hjälp" på sidan 40 finns anvisningar för hur du öppnar hjälpsystemet.

#### Stänga av datorn

När du ska stänga av datorn är det viktigt att du använder operativsystemets avstängningsfunktion. Då riskerar du inte att förlora data eller att dina program skadas. Du avslutar Microsoft Windows genom att öppna Start-menyn från Windows-skrivbordet och klicka på **Stäng av datorn**. Välj sedan **Stäng av** i den dialog-ruta som visas och klicka på **OK**.

### Funktioner

I det här avsnittet finns en översikt över datorns funktioner och de förinstallerade programmen.

#### - Systeminformation

Informationen i det här avsnittet gäller för flera olika modeller. Information om din modell får du i inställningsprogrammet (Setup Utility). Se Kapitel 5, "Använda inställningsprogrammet Setup Utility", på sidan 19.

#### Processor

- AMD Athlon<sup>TM</sup> 64
- AMD Sempron<sup>™</sup>
- Internt cacheminne (storleken varierar beroende på modell)

#### Minne

- Plats för fyra DDR2 DIMM-moduler (Double Data Rate 2, Dual Inline Memory Modules)
- Flashminne för systemprogram (varierar beroende på modell)

#### Interna enheter

- Tunn (halvtums) diskettenhet för 3,5-tumsdisketter (vissa modeller)
- Intern seriell ATA-hårddisk (SATA)
- Optisk enhet (vissa modeller)

#### Grafiksystem

- En inbyggd grafikstyrenhet för VGA-skärm
- En kontakt på systemkortet för videokortet PCI Express x16

#### Ljudsystem

- Realtek ALC888-ljudkod
- Kontakter för mikrofon och linjeutgång/hörlurar på framsidan
- Kontakter för mikrofon, linjeingång och linjeutgång/hörlurar på baksidan
- Intern högtalare för monoljud (vissa modeller)

#### Anslutningar

- Inbyggd styrenhet för Ethernet 10/100/1000 Mbit/s (vissa modeller)
- PCI V.90-modem för data/fax (vissa modeller)

#### Funktioner för systemadministration

- PXE (Preboot Execution Environment) och DHCP (Dynamic Host Configuration Protocol)
- Wake on LAN
- Wake on Ring (i inställningsprogrammet kallas funktionen Serial Port Ring Detect om du använder ett externt modem)
- Fjärradministration
- Autostart
- BIOS och program för systemadministration
- Lagring av resultat från självtest (POST) vid start

#### Funktioner för in- och utmatning

- 25-polig ECP- eller EPP-port
- 9-polig serieport
- Sex USB-porter (två på framsidan och fyra på baksidan)
- Standardport för mus
- Standardport för tangentbord
- Ethernetport
- Port för VGA-bildskärm

- Tre ljudkontakter (mikrofon, linjeingång och linjeutgång/hörlurar) på baksidan
- Två ljudkontakter (mikrofon och linjeutgång/hörlurar) på framsidan

#### Fack och kortplatser för utbyggnad

- Fem enhetsfack (vissa modeller)
- Tre enhetsfack (vissa modeller)
- Två kontakter för 32-bitars PCI-kort
- En kontakt för PCI Express x1-kort
- En kontakt för PCI Express x16-grafikkort

#### Ström

- Nätaggregat på 220 watt med manuell spänningsomkopplare (vissa modeller)
- Nätaggregat på 280 watt med manuell spänningsomkopplare (vissa modeller)
- Nätaggregat på 310 watt med manuell spänningsomkopplare (vissa modeller)
- Automatisk 50/60 Hz frekvensväxling
- Förberedd för ACPI (Advanced Configuration and Power Interface)

#### Säkerhetsfunktioner

- · Användar- och administratörslösenord för BIOS
- Fäst för inbyggt kabellås (Kensingtonlås)
- Tangentbord med fingeravtrycksläsare (vissa modeller, i programmet ThinkVantage Productivity Center finns mer information)
- Kontakt för indikator av kåpa på
- Styrning av startordning
- Maskinstart utan diskettenhet, tangentbord eller mus
- Obevakad start
- Kontroll av åtkomst till diskettenhet och hårddisk
- · Kontroll av åtkomst till seriella och parallella portar
- Säkerhetsprofil för enheter

#### Förinstallerad programvara

Datorn kanske levereras med förinstallerad programvara. Bland dessa program ingår i så fall bl.a. operativsystem, drivrutiner för inbyggda funktioner samt andra hjälpprogram.

Förinstallerade operativsystem (varierar beroende på modell)

Anm: Dessa operativsystem finns inte i alla länder och regioner.

- Microsoft Windows XP Home
- Microsoft Windows XP Professional
- Microsoft Windows Vista<sup>™</sup> Home
- Microsoft Windows Vista Business

**Certifierade eller kompatibilitetstestade operativsystem**<sup>1</sup> (varierar beroende på modell) Linux<sup>®</sup>

### Specifikationer

Det här avsnittet innehåller fysiska specifikationer för modellerna 9120, 9127, 9129, 9134, 9136, 9139, 9141, 9143, 9156, 9158, 9171 och 9191.

#### Mått

Höjd: 402 mm Bredd: 175 mm Djup: 440 mm

#### Vikt

Minsta konfiguration: 9,2 kg Största konfiguration: 11,3 kg

#### Arbetsmiljö

Lufttemperatur:

Vid drift, 0 - 900 m höjd: 10° till 35 °C (50° till 95 °F)

När datorn är på, 900 till 2000 meters höjd: 10° till 32 °C

När datorn är avstängd: 10° till 60 °C

Luftfuktighet:

När datorn är på: 10 till 80 %

När datorn är avstängd: 10 till 90 %

Under transport: 10 till 90 %

Maximal höjd över havet: 2000 m

**Strömtillförsel:** Vissa modeller har ett nätaggregat som kan ställas om mellan lågt och högt spänningsintervall. Andra modeller har ingen spänningsomkopplare och fungerar enbart med det lägre eller det högre spänningsintervallet. Mer information finns i *Handbok för säkerhet och garanti*.

Ingående spänning:

Lågt intervall: Minst: 100 V växelström Högst: 127 V växelström Frekvens in: 50/60 Hz Spänningsomkopplarens läge: 115 V växelström (vissa modeller) Högt intervall: Minst: 200 V växelström Högst: 240 V växelström Frekvens in: 50/60 Hz Spänningsomkopplarens läge: 230 V växelström (vissa modeller) Ungefärlig strömstyrka in (kVA): Minsta konfiguration vid leverans: 0,10 kVA Största konfiguration: 0,31 kVA

Operativsystemen som räknas upp här håller på att certifieras eller testas för kompatibilitet när den här publikationen trycks. Lenovo kan komma att identifiera andra operativsystem som är kompatibla med datorn efter det att handboken har tryckts. Listan ändras kontinuerligt genom rättelser och tillägg. Om du vill veta om ett visst operativsystem är certifierat eller har testats kan du kontrollera det på operativsystemförsäljarens webbsida.

Det här avsnittet innehåller fysiska specifikationer för modellerna 9126, 9128, 9130, 9135, 9137, 9140, 9142, 9144, 9157, 9159, 9169 och 9189.

#### Mått

Höjd: 108 mm Bredd: 331 mm Djup: 412 mm

#### Vikt

Minsta konfiguration vid leverans: 8,2 kg Största konfiguration: 9,4 kg

#### Arbetsmiljö

Lufttemperatur: Vid drift, 0 - 900 m höjd: 10° till 35 °C (50° till 95 °F) När datorn är på, 900 till 2000 meters höjd: 10° till 32 °C När datorn är avstängd: 10° till 60 °C Luftfuktighet:

När datorn är på: 10 till 80 % När datorn är avstängd: 10 till 90 %

Under transport: 10 till 90 %

Maximal höjd över havet: 2000 m

**Strömtillförsel:** Vissa modeller har ett nätaggregat som kan ställas om mellan lågt och högt spänningsintervall. Andra modeller har ingen spänningsomkopplare och fungerar enbart med det lägre eller det högre spänningsintervallet. Mer information finns i *Handbok för säkerhet och garanti*.

Ingående spänning: Lågt intervall: Minst: 100 V växelström Högst: 127 V växelström Frekvens in: 50/60 Hz Spänningsomkopplarens läge: 115 V växelström (vissa modeller) Högt intervall: Minst: 200 V växelström Högst: 240 V växelström Frekvens in: 50/60 Hz Spänningsomkopplarens läge: 230 V växelström (vissa modeller) Ungefärlig strömstyrka in (kVA): Minsta konfiguration vid leverans: 0,09 kVA Största konfiguration: 0,27 kVA

# Kapitel 4. Översikt över programvaran

ThinkCentre<sup>®</sup> levereras med ett förinstallerat operativsystem och flera förinstallerade tillämpningsprogram.

Följande operativsystem är tillgängliga:

- Microsoft Windows XP
- Microsoft Windows Vista

### Program som följer med Windows-operativsystemet

I det här avsnittet beskrivs de Windows-tillämpningsprogram som ingår med produkten.

### Program som tillhandahålls av Lenovo

#### ThinkVantage Productivity Center

ThinkVantage Productivity Center vägleder dig genom information och verktyg som hjälper dig att konfigurera, förstå, underhålla och bygga ut din dator.

#### ThinkVantage Rescue and Recovery 4.0

Programmet ThinkVantage Rescue and Recovery är en lättanvänd återställningslösning som består av flera verktyg som hjälper användarna att felsöka, få hjälp och snabbt återställa datorn efter en systemkrasch, även om det primära operativsystemet inte kan startas.

#### ThinkVantage Client Security

Den här unika kombinationen av maskinvara och programvara är tillgänglig på vissa Lenovo-datorer. Den hjälper till att skydda din information, inklusive viktig säkerhetsinformation som lösenord, krypteringsnycklar och elektroniska kreditiv, och skyddar samtidigt mot obehörig åtkomst till data.

#### ThinkVantage System Update

ThinkVantage System Update är ett program som hjälper dig att hålla programmen på datorn uppdaterade genom att hämta och installera programpaket (program, enhetsdrivrutiner, BIOS och andra uppdateringar). Exempel på program som du kan vilja hålla uppdaterade är Lenovoprogram som Rescue and Recovery och programmet Productivity Center.

#### System Migration Assistant

System Migration Assistant (SMA) är ett program som hjälper systemadministratörer och enskilda användare att flytta en arbetsmiljö från en dator till en annan.

#### Fingeravtrycksprogram

Med hjälp av en fingeravtrycksläsare kan du registrera ditt fingeravtryck och kopplat det till ett lösenord för start av datorn, lösenord för hårddisken och administratör (supervisor). Sedan kan ditt fingeravtryck ersätta lösenorden så att du snabbt och enkelt kommer åt datorsystemet. Tangentbord med fingeravtrycksläsare är endast tillgängligt på vissa datorer eller kan köpas till datorer som kan använda det här tillbehöret.

## PC Doctor for WINPE och PC Doctor for Windows

Det här felsökningsprogrammet förinstalleras i fabriken. PC-Doctor for Windows är ett Windows-baserat program som felsöker maskinvaran och rapporterar inställningar i operativsystemet som kan orsaka problem med maskinvaran.

# Adobe Acrobat Reader

I "Mappen Online Books" på sidan 39 finns mer information om hur du kommer åt onlineböckerna och Lenovos webbplats.

# Kapitel 5. Använda inställningsprogrammet Setup Utility

I inställningsprogrammet kan du se och ändra datorns konfigurationsinställningar oavsett vilket operativsystem du använder. Operativsystemets inställningar kan dock åsidosätta eventuella liknande inställningar i inställningsprogrammet.

### Starta inställningsprogrammet (Setup Utility)

Så här startar du inställningsprogrammet:

- 1. Om datorn är på måste du först avsluta operativsystemet och stänga av datorn.
- 2. Tryck ned F1 och håll tangenten nedtryckt medan du startar datorn. När du hör flera ljudsignaler släpper du F1-tangenten.

#### Anmärkningar:

- a. Om du använder ett USB-tangentbord och inställningsprogrammet Setup Utility inte visas med den här metoden, trycker du ned och släpper upp F1-tangenten flera gånger medan datorn startas, i stället för att hålla tangenten nedtryckt hela tiden.
- b. Om ett lösenord för administratör eller användare har ställts in visas inte huvudmenyn i inställningsprogrammet förrän du har skrivit lösenordet. Mer information finns i "Använda lösenord".

Inställningsprogrammet kan också starta automatiskt när POST upptäcker att maskinvara har tagits bort eller att ny maskinvara har installerats på datorn.

### Kontrollera och ändra inställningar

Inställningsprogrammets meny är en lista över alternativ för systemkonfigurering. Information om att granska och ändra inställningar finns i "Starta inställningsprogrammet (Setup Utility)".

När du arbetar med inställningsprogrammets meny måste du använda tangentbordet. De tangenter som används för att utföra olika uppgifter visas längst ned på varje skärmbild.

### Använda lösenord

Med hjälp av inställningsprogrammet Setup Utility kan du bestämma lösenord som förhindrar att obehöriga personer får tillgång till din dator och dess innehåll. Se "Starta inställningsprogrammet (Setup Utility)". Följande typer av lösenord är tillgängliga:

- användarlösenord
- administratörslösenord

Du behöver inte lägga in några lösenord alls för att använda datorn, men om du bestämmer dig för att använda lösenord, bör du läsa följande avsnitt.

## Att tänka på när du använder lösenord

Lösenordet får vara högst tolv tecken långt och innehålla valfri kombination av tecknen a-z och 0-9. Av säkerhetsskäl är det en god idé att använda ett lösenord som inte är lätt att gissa. Följ de här reglerna för lösenord:

- de är minst åtta tecken långa
- de innehåller minst en bokstav, en siffra och en symbol
- de innehåller minst en av de här symbolerna: , . / `; '[]
- blanktecken går också bra
- · lösenord till Setup Utility och hårddiskarna är inte skiftberoende
- de är inte desamma som ditt namn eller användarnamn
- de är inte vanliga ord eller vanliga namn
- de skiljer sig markant från tidigare lösenord

### Användarlösenord

Om det finns ett användarlösenord kan datorn inte användas förrän ett giltigt lösenord har skrivits på tangentbordet.

### Administratörslösenord

Genom att lägga in ett administratörslösenord kan du hindra obehöriga från att ändra inställningar i inställningsprogrammet. Om du är ansvarig för underhållet av inställningarna i flera datorer kan det vara lämpligt att lägga in ett administratörslösenord.

När du valt och sparat ett administratörslösenord blir du tillfrågad om det varje gång du försöker starta inställningsprogrammet.

Om lösenord har valts och sparats för både användare och administratörer kan du skriva in något av dem. Om du ska ändra inställningar i inställningsprogrammet måste du ange lösenordet för administratör.

### Lägga in, ändra och ta bort ett lösenord

Så här lägger du in, ändrar eller tar bort ett lösenord:

- **Anm:** Lösenordet får vara högst tolv tecken långt och innehålla en kombination av tecknen (A-Z, a-z och 0-9). Mer information finns i "Att tänka på när du använder lösenord".
- 1. Starta inställningsprogrammet (se Kapitel 5, "Använda inställningsprogrammet Setup Utility", på sidan 19).
- 2. På inställningsprogrammets meny väljer du Security.
- 3. Välj Set Passwords. Läs informationen som visas till höger på skärmen.

### Använda Security Profile by Device

Med Security Profile by Device kan du aktivera och avaktivera användares åtkomst till följande enheter:

| IDE controller        | När detta alternativ är inställt på <b>Disable</b> avaktiveras alla enheter som är anslutna till IDE-styrenheten (t.ex. hårddiskar eller CD-                |
|-----------------------|----------------------------------------------------------------------------------------------------|
| Diskette Drive Access | ROM-enheter) och de visas då inte i systemkonfigureringen.<br>När det här alternativet är inställt på <b>Disable</b> kan inte diskett-<br>enheten användas. |

Så här ställer du in säkerhetsprofiler för olika enheter:

- 1. Starta inställningsprogrammet (se "Starta inställningsprogrammet (Setup Utility)" på sidan 19).
- 2. På inställningsprogrammets meny väljer du Security.
- 3. Välj Security Profile by Device.
- 4. Välj önskade enheter och inställningar och tryck på Enter.
- 5. Gå tillbaka till inställningsprogrammets meny och välj Exit och därefter Save Settings eller Save and exit the Setup Utility.

Anm: Om du inte vill spara inställningarna väljer du Exit the Setup Utility without saving.

### Välja en tillfällig startenhet

Om datorn inte startar som väntat från en enhet som CD-ROM, diskett eller hårddisk, kan du välja startenhet på något av följande sätt.

#### Välja en tillfällig startenhet

Följ de här anvisningarna om du vill kunna starta från valfri startenhet.

Anm: Det är inte alla CD-skivor, hårddiskar och disketter som är startbara.

- 1. Stäng av datorn.
- 2. Tryck ned F12 och håll tangenten nedtryckt medan du startar datorn. När menyn Startup Device Menu visas släpper du upp F12-tangenten.
  - Anm: Om du använder ett USB-tangentbord och menyn Startup Device inte visas med den här metoden, trycker du ned och släpper upp F12-tangenten flera gånger medan datorn startas, i stället för att hålla tangenten nedtryckt hela tiden.
- **3.** Välj önskad startenhet på menyn Startup Device och tryck på Enter när du vill börja.
- Anm: När du väljer en startenhet från menyn Startup Device ändras inte startordningen permanent.

# Välja eller ändra startordning

Om du vill se eller ändra den permanenta startordningen gör du följande:

- 1. Starta inställningsprogrammet (se "Starta inställningsprogrammet (Setup Utility)" på sidan 19).
- 2. Välj Startup.
- 3. Välj Startup Sequence. Läs informationen som visas till höger på skärmen.
- 4. Välj enheter och ordning för den primära startordningen, den automatiska startordningen och startordningen vid fel.
- 5. Välj Exit från inställningsprogrammets meny och sedan Save Settings eller Save and exit the Setup Utility.

Om du har ändrat inställningarna och vill återgå till de förinställda värdena väljer du **Load Default Settings** på avslutningsmenyn.

## Avsluta inställningsprogrammet (Setup Utility)

När du är klar med att kontrollera eller ändra inställningarna trycker du på Esc så kommer du tillbaka till inställningsprogrammets huvudmeny (du kan behöva trycka på Esc flera gånger). Om du vill spara de nya inställningarna väljer du **Save Settings** eller **Save and exit the Setup Utility**. Annars sparas inte ändringarna.

# Kapitel 6. Uppdatera systemprogram

Det här kapitlet innehåller information om uppdatering av POST/BIOS och återställning efter fel när POST/BIOS uppdateras.

#### Använda systemprogram

Systemprogram är de grundläggande program som är inbyggda i datorn. De innefattar ett självtest (POST), BIOS (Basic Input/Output System) och ett inställningsprogram (Setup Utility). POST är en uppsättning test och procedurer som utförs varje gång du startar datorn. BIOS är ett programskikt som översätter instruktioner från andra programskikt till elektriska signaler som datorns maskinvara kan utföra. I inställningsprogrammet kan du se och göra ändringar i datorns konfiguration och inställningar.

På datorns systemkort finns modulen EEPROM (electrically erasable programmable read-only memory), som ibland kallas flashminne. Du kan enkelt uppdatera POST, BIOS och inställningsprogrammet genom att starta datorn med en flashdiskett eller genom att köra ett speciellt uppdateringsprogram från operativsystemet.

Lenovo gör ibland ändringar och förbättringar av POST/BIOS. Allteftersom nya uppdateringar blir tillgängliga kan du hämta dem från Lenovos webbplats på adressen http://www.lenovo.com. Anvisningar om hur du använder uppdateringar av POST/BIOS finns i en textfil (.txt) som finns med de nedlästa filerna. För de flesta modeller kan du hämta antingen ett uppdateringsprogram för att skapa en flashdiskett för uppdatering av systemprogrammen eller ett uppdateringsprogram som kan köras från operativsystemet.

Anm: Du kan hämta en CD-avbildning som fungerar som startskiva (kallas för .iso-avbildning) och innehåller felsökningsprogram från webbadressen http://www.lenovo.com. Avbildningen är avsedd för datorer som inte har någon diskettenhet.

### Uppdatera (flasha) BIOS från en CD-ROM-skiva eller diskett

I det här avsnittet beskrivs hur du uppdaterar (flashar) BIOS från en CD-ROM eller diskett. Uppdateringar av systemprogram finns på följande webbadress: http://www.lenovo.com/support.

- 1. Så här uppdaterar (flashar) du BIOS:
  - Från en CD-ROM: Kontrollera att datorn är på. Sätt in CD-ROM-skivan i den optiska enheten. Uppdateringen börjar.
  - Från en diskett: Kontrollera att datorn är avstängd och sätt in en diskett med systemprogram (flashdiskett). Starta datorn. Uppdateringen börjar.
- 2. När du blir ombedd att välja språk trycker du på siffertangenten som motsvarar det språk du vill ha. Tryck sedan på Enter.
- 3. När du blir tillfrågad om du vill ändra serienumret trycker du på Y.
- 4. Skriv de sju tecknen i datorns serienummer och tryck på Enter.
- 5. När du blir tillfrågad om du vill ändra datorns maskintyp/modellnummer trycker du på Y.
- 6. Skriv de sju tecknen i datorns maskintyp/modellnummer och tryck på Enter.

7. Följ anvisningarna på skärmen när du installerar uppdateringen.

### Uppdatera (flasha) BIOS från operativsystemet

- Anm: Eftersom webbplatsen fortlöpande förbättras kan innehållet (inklusive de länkar som refereras till i följande procedur) komma att ändras.
- 1. Öppna webbläsaren, skriv http://www.lenovo.com/support i adressfältet och tryck på Enter.
- 2. Leta rätt på de filer som kan hämtas till din typ av dator (Downloadable files).
  - a. I fältet Enter a product number skriver du maskintypen och klickar på Go.
  - b. Klicka på **Continue**.
  - c. Klicka på Downloads and drivers.
  - d. Klicka på Flash BIOS update under kategorin BIOS.
  - e. Klicka på textfilen (.txt) som innehåller installationsanvisningarna för BIOSuppdateringen.
- **3**. Skriv ut anvisningarna. Detta är mycket viktigt, eftersom de inte är längre visas på skärmen när hämtningen påbörjats.
- 4. Klicka på **Tillbaka** i webbläsaren så att du kommer tillbaka till listan över filer. Följ noga de utskrivna instruktionerna för att hämta, packa upp och installera uppdateringen.

# Kapitel 7. Felsökning och testning

I det här kapitlet beskrivs program för felsökning och testning. Om ditt datorproblem inte beskrivs här går du till Kapitel 9, "Information, hjälp och service", på sidan 39 där det finns information om andra felsökningsresurser.

# Enkel felsökning

| Fel                                                     | Åtgärd                                                                                                    |
|---------------------------------------------------------|----------------------------------------------------------------------------------------------------|
|                                                         |                                                                                                    |
| Datorn startar inte när du<br>trycker på strömbrytaren. | Kontrollera följande:                                                                                                    |
|                                                         | • Nätsladden är ansluten till datorns baksida och till ett fungerande eluttag.                                                                                                    |
|                                                         | • Om det finns en extra strömbrytare på datorns baksida kontrollerar du att den är påslagen.                                                                                                    |
|                                                         | Nätspänningslampan på datorns framsida lyser.                                                                                                    |
|                                                         | Spänningsomkopplaren är rätt inställd för ditt land.                                                                                                    |
|                                                         | Om felet kvarstår måste du lämna in datorn på service. I säkerhets- och garantiinformationen som följer med datorn finns en telefonlista för service och support.                                                                                                    |
| Skärmbilden är tom.                                     | Kontrollera följande:                                                                                                    |
|                                                         | • Bildskärmskabeln är ordentligt ansluten till baksidan på bildskärmen och till datorns baksida.                                                                                                    |
|                                                         | • Bildskärmens nätsladd är ansluten till bildskärmen och till ett fungerande elut-<br>tag.                                                                                                    |
|                                                         | <ul> <li>Bildskärmen är påslagen och reglagen för ljusstyrka och kontrast är rätt<br/>inställda,</li> </ul>                                                                                                    |
|                                                         | • Spänningsomkopplaren är rätt inställd för ditt land.                                                                                                    |
|                                                         | <ul> <li>Bildskärmens signalkabel är ordentligt ansluten till bildskärmen och till<br/>datorns bildskärmsport.</li> </ul>                                                                                                    |
|                                                         | <b>Anm:</b> Om datorn har två bildskärmsportar kontrollerar du att bildskärmen är<br>ansluten till porten på tillbehörskortet (om ett sådant är installerat) och inte till<br>porten på systemkortets baksida. Mer information finns i "Ansluta datorn" på<br>sidan 6. |
|                                                         | Om felet kvarstår måste du lämna in datorn på service. I säkerhets- och garantiinformationen som följer med datorn finns en telefonlista för service och support.                                                                                                    |
| Tangentbordet fungerar inte.                            | Kontrollera följande:                                                                                                    |
| Datorn reagerar inte på tangent-<br>tryckningar.        | Datorn är påslagen.                                                                                                    |
|                                                         | • Bildskärmen är påslagen och reglagen för ljusstyrka och kontrast är rätt inställda,                                                                                                    |
|                                                         | • tangentbordet är ordentligt anslutet till datorns tangentbordsport                                                                                                    |
|                                                         | • Inga tangenter har fastnat.                                                                                                    |
|                                                         | Om felet kvarstår måste du lämna in datorn på service. I säkerhets- och garantiinformationen som följer med datorn finns en telefonlista för service och support.                                                                                                    |

I följande tabell finns information som är till hjälp när du ska felsöka datorn.

| Fel                               | Åtgärd                                                                                                    |  |  |
|-----------------------------------|----------------------------------------------------------------------------------------------------|--|--|
| USB-tangentbordet fungerar inte.  | Kontrollera följande:                                                                                                    |  |  |
|                                   | • Datorn är påslagen.                                                                                                    |  |  |
|                                   | <ul> <li>Tangentbordet är ordentligt anslutet till en USB-port på datorns fram- eller<br/>baksida.</li> </ul>                                                                                                    |  |  |
|                                   | Inga tangenter har fastnat.                                                                                                    |  |  |
|                                   | Om felet kvarstår måste du lämna in datorn på service. I säkerhets- och garantiinformationen som följer med datorn finns en telefonlista för service och support.                                                                         |  |  |
| Musen fungerar inte. Datorn rea-  | Kontrollera följande:                                                                                                    |  |  |
| gerar inte på musrörelser.        | • Datorn är påslagen.                                                                                                    |  |  |
|                                   | Musen är ordentligt ansluten till datorns musport.                                                                                                    |  |  |
|                                   | • Musen är ren. I "Rengöra musen" på sidan 29 finns mer information.                                                                                                    |  |  |
|                                   | Om felet kvarstår måste du lämna in datorn på service. I säkerhets- och garantiinformationen som följer med datorn finns en telefonlista för service och support.                                                                         |  |  |
| Operativsystemet startar inte.    | Kontrollera följande:                                                                                                    |  |  |
|                                   | • Det finns inte någon diskett i diskettenheten.                                                                                                    |  |  |
|                                   | • Den primära startordningen innefattar startenheten (den enhet där<br>operativsystemet är installerat). Oftast är operativsystemet installerat på hård-<br>disken. Mer information finns i "Välja en tillfällig startenhet" på sidan 21. |  |  |
|                                   | Om felet kvarstår måste du lämna in datorn på service. I säkerhets- och garantiinformationen som följer med datorn finns en telefonlista för service och support.                                                                         |  |  |
| Det hörs flera ljudsignaler innan | Kontrollera att inga tangenter har fastnat.                                                                                                    |  |  |
| datorn startar.                   | Om felet kvarstår måste du lämna in datorn på service. I säkerhets- och garantiinformationen som följer med datorn finns en telefonlista för service och support.                                                                         |  |  |

### Felsökningsprogram

Med hjälp av felsökningsprogram kan du testa datorns maskinvarukomponenter och få information om operativsysteminställningar som kan orsaka maskinvarufel. Det finns två felsökningsprogram förinstallerade på datorn:

- PC-Doctor for Windows (för felsökning medan Windows-operativsystemet är igång)
- PC-Doctor for DOS eller PC-Doctor for Windows PE, beroende på maskintyp och modell (används när ditt Windows-operativsystem inte går att starta)

#### Anmärkningar:

- Du kan hämta den senaste versionen av felsökningsprogrammet PC-Doctor for Windows eller PC-Doctor for DOS från http://www.lenovo.com/support/. Skriv datorns maskintyp i fältet Enter a product number och klicka på Go så visas hämtningsbara filer som passar just din datormodell.
- 2. Om du inte kan hitta och reparera felet själv genom att köra tillämplig version av PC-Doctor klickar du på **Save** i fönstret PC-Doctor-log-file. Du behöver ha alla loggfiler om felet tillgängliga när du talar med Lenovos supporttekniker.

### **PC-Doctor for Windows**

PC-Doctor for Windows är ett felsökningsprogram som fungerar i hela Windowsoperativsystemet. Med det här felsökningsprogrammet kan du få information om symtom och lösningar på datorproblem, kontakta Lenovos felsökningscenter, uppdatera drivrutiner och granska systeminformation.

När du ska köra PC-Doctor för Windows öppnar du Start-menyn från Windowsskrivbordet, väljer **Alla program**, **PC-Doctor for Windows** och klickar på **PC-Doctor for Windows**. Följ anvisningarna på skärmen. Du hittar mer information om att köra felsökningsprogrammet i hjälpsystemet till PC-Doctor for Windows.

Om du fortfarande misstänker att det finns ett fel efter att ha kört PC-Doctor for Windows utan felangivelser, kör du PC-Doctor for DOS eller PC-Doctor for Windows PE.

### **PC-Doctor for DOS**

Beroende på maskintyp och modell har du antingen PC-Doctor for DOS eller PC-Doctor for Windows PE på din Lenovodator. Felsökningsprogrammet PC-Doctor for DOS finns i arbetsutrymmet i Rescue and Recovery och fungerar oberoende av Windows-operativsystemet. Använd PC-Doctor for DOS om du inte kan starta Windows eller om du inte har kunnat hitta ett misstänkt fel med hjälp av PC-Doctor for Windows. Du kan köra PC-Doctor for DOS från en CD-avbildning eller från felsökningsdisketter som du har skapat. Du kan också köra PC-Doctor for DOS från arbetsutrymmet i Rescue and Recovery.

**Anm:** Se till att du skapar en CD-avbildning eller disketter för felsökning i den händelse du inte kan köra PC-Doctor for DOS från arbetsutrymmet i Rescue and Recovery.

#### Skapa en CD-avbildning för felsökningsändamål

Du kan hämta en CD-avbildning som fungerar som startskiva (kallas för .iso-avbildning) och innehåller felsökningsprogram från webbadressen http://www.lenovo.com/support/. När du hämtat avbildningen skapar du en CDskiva med hjälp av ditt program för CD-bränning.

Om datorn inte har någon CD-brännare eller om du inte har tillgång till Internet läser du "Skapa felsökningsdisketter".

#### Skapa felsökningsdisketter

Skapa felsökningsdisketterna genom att hämta felsökningsprogrammet PC-Doctor for DOS från http://www.lenovo.com/support/ och spara det på två tomma, formaterade disketter.

Om du inte har tillgång till Internet skapar du felsökningsdisketterna på följande sätt:

Anm: Du behöver ha en diskettenhet på datorn eller en ansluten USB-diskettenhet.

- 1. Avsluta operativsystemet och stäng av datorn.
- 2. Om du använder en USB-diskettenhet ansluter du den till datorn.
- **3.** Tryck ned och släpp upp F11-tangenten upprepade gånger medan du startar datorn.
- 4. När du hör en ljudsignal eller ser en skärmbild med logotypen, släpper du F11-tangenten. Arbetsutrymmet i Rescue and Recovery öppnas.

Anm: På vissa modeller startas Rescue and Recovery med Esc-tangenten.

- 5. I Rescue and Recovery väljer du Create diagnostic disks.
- 6. Följ anvisningarna på skärmen.
- 7. När du blir tillfrågad matar du in en tom, formaterad diskett i diskettenheten och fortsätter att följa anvisningarna på skärmen.
- 8. När åtgärden är klar tar du ut disketten och klickar på Quit.
- 9. Mata in en annan tom, formaterad diskett i diskettenheten och fortsätt att följa anvisningarna på skärmen.
- 10. När åtgärden är klar tar du ut disketten och klickar på Quit.

#### Köra felsökningsprogram från CD-skivan eller disketter

Så här kör du felsökningsprogrammet från en CD eller disketter som du har skapat:

- 1. Se till att datorn är avstängd.
- 2. Om du ska köra felsökningen från disketter i en USB-diskettenhet ansluter du USB-enheten.
- **3**. Sätt in CD-skivan i den optiska enheten eller den första felsökningsdisketten i diskettenheten.
- 4. Starta om datorn.
  - **Anm:** Om felsökningsprogrammet inte startar är den optiska enheten eller diskettenheten kanske inte inställd som startbar enhet. I "Välja en tillfällig startenhet" på sidan 21 finns anvisningar för hur du väljer eller ändrar startenhet.
- 5. När felsökningsprogrammet öppnas följer du anvisningarna på skärmen.

**Anm:** Om du kör felsökningsprogrammet från en diskett tar du ut den första disketten och sätter in den andra när du blir ombedd.

- 6. Ta ut CD-skivan eller disketten från enheten när programmet avslutas.
- 7. Välj det felsökningstest som du vill köra. Tryck på F1-tangenten om du behöver mer hjälp.

# Köra felsökningsprogram från arbetsutrymmet i Rescue and Recovery

Så här kör du felsökning från arbetsutrymmet i Rescue and Recovery:

- **Anm:** Om du inte har skapat en CD-avbildning eller disketter för felsökningsändamål kan du köra felsökningsprogrammet PC-Doctor for DOS från arbetsutrymmet i Rescue and Recovery.
- 1. Avsluta operativsystemet och stäng av datorn.
- 2. Tryck ned och släpp upp F11-tangenten upprepade gånger medan du startar datorn.
- **3**. När du hör en ljudsignal eller ser en skärmbild med logotypen, släpper du F11tangenten. Arbetsutrymmet i Rescue and Recovery öppnas.

Anm: På vissa modeller startas Rescue and Recovery med Esc-tangenten.

- 4. I Rescue and Recovery väljer du Diagnose hardware.
- 5. Följ anvisningarna på skärmen. Datorn startas om.
- 6. När datorn startas om öppnas felsökningsprogrammet automatiskt. Välj det felsökningstest som du vill köra. Tryck på F1-tangenten om du behöver mer hjälp.

## **PC-Doctor for Windows PE**

Beroende på maskintyp och modell har du antingen PC-Doctor for DOS eller PC-Doctor for Windows PE på din Lenovodator. Felsökningsprogrammet PC-Doctor for Windows PE ingår i arbetsutrymmet i Rescue and Recovery. Använd PC-Doctor for Windows PE om du inte kan starta Windows eller om du inte har kunnat hitta ett misstänkt fel med hjälp av PC-Doctor for Windows.

# Köra felsökningsprogram från arbetsutrymmet i Rescue and Recovery

Du kan köra felsökningsprogrammet Windows PE från arbetsutrymmet i Rescue and Recovery. Så här kör du felsökning från arbetsutrymmet i Rescue and Recovery:

- 1. Avsluta operativsystemet och stäng av datorn.
- 2. Tryck ned och släpp upp F11-tangenten upprepade gånger medan du startar datorn.
- **3**. När du hör en ljudsignal eller ser en skärmbild med logotypen, släpper du F11tangenten. Arbetsutrymmet i Rescue and Recovery öppnas.
- 4. I Rescue and Recovery väljer du Diagnose hardware.
- 5. Felsökningsprogrammet öppnas automatiskt. Välj det felsökningstest som du vill köra. Tryck på F1-tangenten om du behöver mer hjälp.
- 6. Följ anvisningarna på skärmen.
  - Anm: PC-Doctor for Windows PE finns på räddningsmedierna. Mer information om räddningsmedier finns i "Skapa och använda räddningsmedier" på sidan 35.

### Rengöra musen

I det här avsnittet finns anvisningar för hur du rengör en optisk eller icke-optisk mus.

### Optisk mus

På en optisk mus styrs pekaren av en diod som avger ljus och en optisk sensor. Om pekaren inte rör sig med jämn hastighet på skärmen när du flyttar den optisk musen kan du behöva rengöra musen. Så här rengör du den optiska musen:

- 1. Stäng av datorn.
- 2. Koppla bort muskabeln från datorn.
- 3. Vänd på musen och granska linsen.
  - a. Om det finns någon fläck på linsen, rengör du försiktigt linsen med en bomullspinne.
  - b. Om det har kommit skräp på linsen blåser du försiktigt bort det.
- 4. Kontrollera underlaget som du använder musen på. Om musunderlaget har ett komplicerat mönster har den digitala signalprocessorn svårt att upptäcka förändringar i musens läge.
- 5. Anslut muskabeln till datorn igen.
- 6. Starta datorn igen.

### Icke-optisk mus

På en icke-optisk mus styrs pekaren av en kula. Om pekaren inte rör sig med jämn hastighet på skärmen när du flyttar musen kan du behöva rengöra musen. Så här rengör du en icke-optisk mus:

Anm: Din mus kan skilja sig något från musen som visas i bilden.

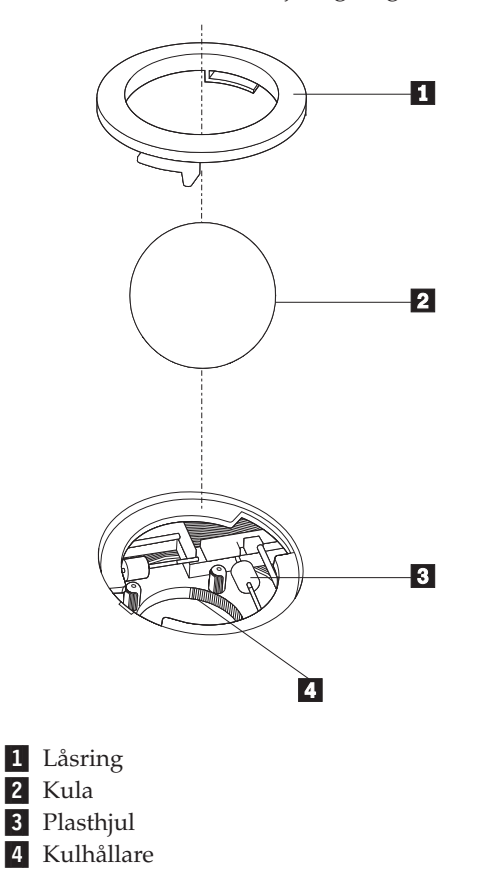

Så här rengör du en mus med kula:

- 1. Stäng av datorn.
- 2. Koppla bort muskabeln från datorn.
- **3.** Vänd musen upp och ned. Vrid låsringen **1** till upplåst läge så att du kan ta ut kulan.
- 4. Håll handen över låsringen och kulan 2. Vänd på musen så att högersidan kommer uppåt och låsringen och kulan faller ned i handen.
- 5. Tvätta kulan i varmt tvålvatten och torka den sedan med ett rent tygstycke.
- 6. Blås försiktigt bort damm och skräp från kulhållaren 4.
- 7. Se efter om plasthjulen **3** inuti hållaren har blivit smutsiga. Ibland kan det bli en smutsrand tvärs över hjulen.
- 8. Om hjulen är smutsiga rengör du dem med en bomullspinne fuktad med isopropylalkohol. Vrid på hjulen med fingret och fortsätt att torka av dem tills all smuts är borta. Se efter att hjulen fortfarande är centrerade i sina kanaler.
- 9. Ta bort eventuella fibrer som bomullspinnen lämnat kvar på hjulen.
- 10. Sätt tillbaka kulan och låsringen. Vrid låsringen till låst läge.
- 11. Anslut muskabeln till datorn igen.
- 12. Starta datorn igen.

# Kapitel 8. Återställa program

I det här kapitlet kan du bekanta dig med de återställningslösningar som Lenovo tillhandahåller. I det här kapitlet förklaras hur och när följande återställningsmetoder används:

- Skapa och använda återställningsskivor
- Utföra säkerhets- och återställningsåtgärder
- Använda arbetsutrymmet i Rescue and Recovery
- Skapa och använda räddningsmedier
- Skapa och använda räddningsdisketter
- Återställa eller installera om drivrutiner
- · Ange en räddningsenhet i startordningen
- Lösa återställningsproblem

I Access - Hjälp, datorns inbyggda hjälpsystem, finns mer information om Rescue and Recovery-programmet som Lenovo tillhandahåller. Information om hur du öppnar hjälpsystemet finns i "Access - Hjälp" på sidan 40.

Anm: Det finns en rad olika metoder att välja mellan om du behöver återställa program eller lösa ett problem med maskinvaran. En del metoder är olika beroende på vilket operativsystem du har.

### Skapa och använda återställningsskivor

Om datorn är utrustad med en CD- eller DVD-brännare kan du skapa en uppsättning produktåterställningsskivor. På så sätt kan du återställa innehållet på hårddisken till samma tillstånd som när datorn levererades från fabriken. Återställningsskivor är till nytta om du ska flytta datorn till en annan arbetsplats, sälja datorn, lämna datorn på återvinning eller som en sista lösning om datorn fortfarande inte går att använda efter det att du provat andra metoder för återställning. Du bör skapa en uppsättning återställningsskivor så snart som möjligt.

Anm: De återställningsåtgärder du kan utföra med återställningsskivorna varierar beroende på från vilket operativsystem de skapades. Din licens för Microsoft Windows ger dig rätt att skapa en enda uppsättning återställningsskivor. Därför är det viktigt att du förvarar skivorna på ett säkert ställe när du skapat dem.

#### Så här skapar du återställningsskivor:

- 1. Från Windows-skrivbordet öppnar du Start-menyn och väljer Alla program, ThinkVantage. Klicka sedan på Skapa återställningsmedier.
- 2. Följ anvisningarna på skärmen.

I följande lista förklaras hur återställningsskivor används i olika operativsystem:

- Windows XP: Med hjälp av återställningsskivorna kan du återställa datorn till det ursprungliga fabriksinstallerade systemet, utföra en anpassad återställning av fabrikssystemet eller utföra någon annan räddnings- och återställningsåtgärd, t.ex. att rädda enstaka filer.
- Windows Vista: Med hjälp av återställningsskivorna kan du enbart återställa datorn till det ursprungliga fabrikssystemet.

När du använder återställningsskivor i Windows XP får du möjlighet att välja att gå till arbetsutrymmet i Rescue and Recovery där du kan välja mellan en rad olika återställningsåtgärder. När du använder återställningsskivor i Windows Vista blir du ombedd att sätta in återställningsskivor och vägleds genom återställningen enbart av det ursprungliga fabrikssystemet.

#### Så här använder du Windows XP:

**Varning:** När du återställer det fabriksinstallerade innehållet från återställningsskivorna, tas alla filer på hårddisken bort och ersätts av fabrikssystemet. Under återställningen får du möjlighet att föra över de filer som finns på hårddisken till andra medier innan data börjar raderas.

- 1. Sätt in produktåterställningsskiva 1 i din CD- eller DVD-enhet.
- 2. Starta om datorn.
- 3. Efter ett ögonblick öppnas arbetsutrymmet i Rescue and Recovery.
  - **Anm:** Om arbetsutrymmet i Rescue and Recovery inte öppnas, kanske startenheten (CD- eller DVD-enheten) inte är rätt inställd i BIOS-startordningen. Mer information finns i "Ange en räddningsenhet i startordningen" på sidan 38.
- 4. Klicka på Återställ systemet i menyn Rescue and Recovery.
- 5. Följ anvisningarna på skärmen. Sätt in övriga återställningsskivor allteftersom du blir ombedd att göra det.
- **Anm:** Efter det att du återställt hårddisken till fabrikssystemet, kan du behöva installera om viss programvara och drivrutiner. Se "Använda arbetsutrymmet i Rescue and Recovery" på sidan 33 om du behöver detaljerad information.

#### Så här använder du återställningsskivor i Windows Vista:

**Varning:** När du återställer det fabriksinstallerade innehållet från återställningsskivorna, tas alla filer på hårddisken bort och ersätts av fabrikssystemet.

- 1. Sätt in produktåterställningsskiva 1 i din CD- eller DVD-enhet.
- 2. Starta om datorn.
- **3**. Följ anvisningarna på skärmen. Sätt in övriga återställningsskivor allteftersom du blir ombedd att göra det.
- **Anm:** Efter det att du återställt hårddisken till fabrikssystemet, kan du behöva installera om viss programvara och drivrutiner. Se "Använda arbetsutrymmet i Rescue and Recovery" på sidan 33 om du behöver detaljerad information.

### Utföra säkerhets- och återställningsåtgärder

Med programmet Rescue and Recovery kan du säkerhetskopiera hela innehållet på hårddisken, inklusive operativsystemet, datafiler, program och personliga inställningar. Du kan välja var Rescue and Recovery ska lagra säkerhetskopian:

- på en skyddad del av hårddisken
- på en annan hårddisk i datorn
- på en extern USB-hårddisk
- på en nätverksenhet
- på inspelningsbara CD- eller DVD-skivor (CD- eller DVD-brännare krävs)

När du har säkerhetskopierat hårddisken, kan du välja mellan att återställa hela hårddiskinnehållet, återställa bara vissa filer eller återställa enbart Windows-operativsystemet och programmen.

#### Så här säkerhetskopierar du med hjälp av Rescue and Recovery-programmet:

- 1. Från Windows-skrivbordet öppnar du Start-menyn och väljer Alla program, klickar på ThinkVantage och sedan på Rescue and Recovery. Programmet Rescue and Recovery öppnas.
- 2. I huvudfönstret i Rescue and Recovery klickar du på **Säkerhetskopiera hårddisken** och väljer sedan alternativ för säkerhetskopieringen.
- 3. Följ anvisningarna på skärmen.

#### Så här utför du en återställningsåtgärd med hjälp av Rescue and Recovery-programmet:

- 1. Från Windows-skrivbordet öppnar du Start-menyn och väljer **Alla program**, klickar på **ThinkVantage** och sedan på **Rescue and Recovery**. Programmet Rescue and Recovery öppnas.
- 2. Klicka på ikonen Å**terställ systemet från en säkerhetskopia** i programmets huvudfönster.
- 3. Följ anvisningarna på skärmen.

Se "Använda arbetsutrymmet i Rescue and Recovery" för anvisningar om hur du återställer från arbetsutrymmet i Rescue and Recovery.

### Använda arbetsutrymmet i Rescue and Recovery

Arbetsutrymmet för Rescue and Recovery, som finns i ett skyddat och dolt område på hårddisken, fungerar oberoende av Windows-operativsystemet. Det gör att du kan utföra återställningsåtgärder även om Windows-operativsystemet inte kan startas. Du kan vidta följande återställningsåtgärder från arbetsutrymmet i Rescue and Recovery:

- Återställa filer från hårddisken eller från en säkerhetskopia: Med arbetsutrymmet i Rescue and Recovery kan du hitta filer på hårddisken och föra över dem till en nätverksenhet eller något annat skrivbart medium, t.ex. en USB-hårddisk eller en diskett. Den här lösningen är tillgänglig även om du inte säkerhetskopierat filerna eller om filerna ändrats efter den senaste säkerhetskopieringen. Du kan också rädda enskilda filer från en säkerhetskopia som gjorts med Rescue and Recovery och som finns på en lokal hårddisk, en USB-enhet eller en nätverksenhet.
- Återställa hårddisken från en Rescue and Recovery-säkerhetskopia: När du har skapat en säkerhetskopia med programmet Rescue and Recovery kan du återställa från arbetsutrymmet i Rescue and Recovery, även om det inte går att starta Windows.
- Återställa hårddisken till fabrikssystemet: Från arbetsutrymmet i Rescue and Recovery kan du återställa hela innehållet på hårddisken till samma skick som när datorn levererades från fabriken. Om du har flera partitioner på hårddisken, kan du välja att återställa fabrikssystemet till C: och lämna de andra partitionerna orörda. Eftersom arbetsutrymmet i Rescue and Recovery fungerar oberoende av Windows kan du återställa fabrikssystemet även om du inte kan starta Windows.

**Varning:** Om du återställer hårddisken från en Rescue and Recovery-säkerhetskopia eller återställer hårddisken till fabrikssystemet, raderas alla filer på den primära hårddiskpartitionen (vanligen enhetsbeteckning C) under återställningen. Gör kopior av viktiga filer om du kan. Om du inte kan starta Windows, kan du använda funktionen Rescue files i arbetsutrymmet i Rescue and Recovery och kopiera filer från hårddisken till andra medier.

#### Så här startar du arbetsutrymmet i Rescue and Recovery:

- 1. Stäng av datorn.
- 2. Starta om datorn.
- 3. Tryck ner och släpp upp F11-tangenten upprepade gånger.
- 4. När du hör en ljudsignal eller ser en skärmbild med logotypen, släpper du F11tangenten.
- 5. Om du har valt och sparat ett Rescue and Recovery-lösenord, skriver du lösenordet när du blir tillfrågad. Arbetsutrymmet i Rescue and Recovery öppnas efter ett ögonblick.

Anm: Om arbetsutrymmet i Rescue and Recovery inte öppnas läser du "Lösa återställningsproblem" på sidan 38.

- 6. Gör något av följande:
  - Om du vill rädda filer från hårddisken eller från en säkerhetskopia klickar du på **Rescue files**. Följ sedan anvisningarna på skärmen.
  - Om du vill återställa hårddisken från en Rescue and Recovery-säkerhetskopia, eller återställa hårddisken till det fabriksinstallerade systemet, klickar du på **Restore your system**. Följ sedan anvisningarna på skärmen.
  - Klicka på **Help** om du vill veta mer om de andra funktionerna i arbetsutrymmet i Rescue and Recovery.

#### Anmärkningar:

- När du har återställt en hårddisk till fabrikssystemet, kanske du behöver installera om drivrutinerna till vissa enheter. Se "Återställa eller installera om drivrutiner" på sidan 37.
- 2. Vissa datorer levereras med Microsoft Office eller Microsoft Works förinstallerat. Om du behöver återställa eller installera om några tillämpningsprogram som hör till Microsoft Office eller Microsoft Works, måste du använda *Microsoft Office-CDn* eller *Microsoft Works-CDn*. Dessa CD-skivor levereras bara med datorer som har Microsoft Office eller Microsoft Works förinstallerat.

### Skapa och använda räddningsmedier

Med hjälp av räddningsmedier i form av en CD-skiva eller USB-hårddisk kan du återställa datorn vid fel som gör att du inte kommer åt arbetsutrymmet i Rescue and Recovery från hårddisken.

Anm: De återställningsåtgärder du kan utföra med räddningsmedier varierar beroende på operativsystemet. Datorn kan startas med räddningsskivor från alla typer av CD- och DVD-enheter. Räddningsmedierna innehåller också felsökningsprogrammet PC-Doctor, så att du ska kunna felsöka från räddningsmedierna.

#### Så här skapar du räddningsmedier:

- 1. Öppna Start-menyn från Windows-skrivbordet, välj Alla program, klicka på ThinkVantage och sedan på Skapa räddningsmedier.
- 2. Under **Räddningsmedier** väljer du den typ av räddningsmedier du ska skapa. Du kan skapa räddningsmedier på CD-skivor, en USB-hårddisk eller en andra, intern hårddisk.
- 3. Klicka på OK.
- 4. Följ anvisningarna på skärmen.

I följande lista förklaras hur återställningsskivor används i olika operativsystem:

- Windows XP: Med hjälp av återställningsskivorna kan du återställa datorn till det ursprungliga fabriksinstallerade systemet, utföra en anpassad återställning av fabrikssystemet eller utföra någon annan räddnings- och återställningsåtgärd, t.ex. att rädda enstaka filer.
- Windows Vista: Med hjälp av räddningsmedierna kan du utföra alla återställningsåtgärder utom att återställa det ursprungliga fabrikssystemet och utföra en anpassad återställning av fabrikssystemet.

#### Gör något av följande om du vill använda räddningsmedierna:

- Om du använder CD- eller DVD-skivor som räddningsmedier sätter du in räddningsskivan och startar om datorn.
- Om dina räddningsmedier finns på en USB-hårddisk ansluter du USB-hårddisk ken till någon av datorns USB-portar och startar sedan om datorn.
- Om du använder en andra, intern hårddisk ställer du in startordningen så att datorn startar från den hårddisken.

När räddningsskivan startar öppnas arbetsutrymmet i Rescue and Recovery. Hjälp för respektive funktion är tillgänglig från arbetsutrymmet i Rescue and Recovery. Om räddningsmediet inte startar, kan det bero på att räddningsenheten (CD-, DVD- eller USB-enheten) inte är rätt angiven i BIOS-startordningen. Mer information finns i "Ange en räddningsenhet i startordningen" på sidan 38.

### Skapa och använda räddningsdisketter

Använd en räddningsdiskett och installera om en fil som styr tillgången till arbetsutrymmet. Du bör skapa en räddningsdiskett så snart som möjligt och förvara den på ett säkert ställe som en försiktighetsåtgärd.

#### Så här skapar du en räddningsdiskett:

- 1. Starta datorn och operativsystemet.
- 2. Öppna en webbläsare och gå till följande webbadress:

http://www.lenovo.com/think/support/site.wss/document.do?lndocid=MIGR-54483

- **3**. Sätt in en diskett i diskettenhet A. Informationen på disketten raderas och disketten formateras om.
- 4. Dubbelklicka på önskat filnamn. Räddningsdisketten skapas.
- 5. Ta ut disketten och sätt en etikett på den med namnet Räddningsdiskett.

#### Så här använder du räddningsdisketten:

- 1. Avsluta operativsystemet och stäng av datorn.
- 2. Sätt in räddningsdisketten i diskettenhet A.
- 3. Starta datorn och följ anvisningarna på skärmen.
- Anm: Om reparationen avslutas utan något fel kan du komma åt arbetsutrymmet i Rescue and Recovery genom att upprepade gånger trycka ned och släppa upp F11-tangenten medan du startar om datorn. När du hör en ljudsignal eller ser en skärmbild med logotypen, släpper du F11-tangenten. Du kommer också att kunna komma åt Windows-miljön när reparationen är slutförd.

Om ett felmeddelande visas under reparationen och denna inte kan slutföras, kan det vara något problem med den partition som innehåller arbetsutrymmet i Rescue and Recovery. Med hjälp av räddningsmediet kan du komma åt arbetsutrymmet i Rescue Recovery. Information om hur du skapar och använder räddningsmedier finns i "Skapa och använda räddningsmedier" på sidan 35.

### Återställa eller installera om drivrutiner

Operativsystemet måste vara installerat på datorn innan du kan återställa eller installera drivrutiner. Se till att du har dokumentation och programskivor till enheten.

Drivrutiner till enheter som fabriksinstallerats finns på datorns hårddisk (vanligen enhet C) i katalogen SWTOOLS\drivers. Övriga drivrutiner finns på de skivor med programvara som följer med de enskilda enheterna.

De senaste drivrutinerna till enheter som fabriksinstallerats finns även på webbadressen http://www.lenovo.com/think/support/.

#### Så här installerar du om en drivrutin till en enhet som fabriksinstallerats:

- 1. Starta datorn och operativsystemet.
- 2. Starta Utforskaren i Windows eller Den här datorn, så att du ser katalogstrukturen på hårddisken.
- **3**. Öppna mappen C:\SWTOOLS.
- 4. Öppna mappen DRIVERS. I mappen DRIVERS finns flera undermappar som har namn efter olika enheter som är installerade i datorn (t.ex. AUDIO, VIDEO).
- 5. Öppna den undermapp du behöver.
- 6. Installera om drivrutinen på något av följande sätt:
  - I undermappen med drivrutiner tittar du efter en fil med namnet READ-ME.TXT eller någon annan fil med tillägget .TXT. Filen kan ha namn efter operativsystemet, t.ex. WIN98.TXT. I filen finns information om hur du installerar om drivrutinen.
  - Om undermappen innehåller en fil med tillägget .INF, kan du använda programmet Lägg till ny maskinvara (finns i Windows Kontrollpanelen). Det är inte alla drivrutiner som kan installeras om med detta program. När programmet Lägg till ny maskinvara frågar efter den drivrutin du vill installera, klickar du på **Diskett finns** och **Bläddra**. Välj sedan lämplig drivrutin från undermappen.
  - Leta efter filen SETUP.EXE i undermappen. Dubbelklicka på **SETUP.EXE** och följ anvisningarna på skärmen.

### Ange en räddningsenhet i startordningen

Innan du kan starta Rescue and Recovery-programmet från en CD- eller DVDskiva, USB-hårddisk eller någon annan extern enhet måst du först ändra startordningen i inställningsprogrammet Setup Utility.

Så här granskar eller ändrar du startordningen:

- 1. Se till att datorn är avstängd. Starta datorn samtidigt som du upprepade gånger trycker ned och släpper upp F1-tangenten.
- 2. När logotypen visas, eller du hör en serie ljudsignaler, släpper du F1-tangenten.
- 3. Skriv ditt lösenord om du blir tillfrågad om det.
- 4. Markera alternativet **Startup** på inställningsprogrammets huvudmeny genom att trycka på höger piltangent.
- 5. Ändra startordningen efter dina behov.
- 6. Tryck på Esc-tangenten två gånger så att du kommer till inställningsprogrammets avslutningsmeny.
- 7. Markera Save and exit the Setup Utility med hjälp av nedåtpilen och tryck sedan på Enter.
- 8. När fönstret Setup Confirmation visas trycker du på Enter.
- 9. Datorn startar om.
- **Anm:** Om du använder en extern enhet stänger du först av datorn innan du ansluter den externa enheten.

Mer information om inställningsprogrammet finns i Kapitel 5, "Använda inställningsprogrammet Setup Utility", på sidan 19.

#### Lösa återställningsproblem

Om du inte kan komma åt arbetsutrymmet i Rescue and Recovery eller Windowsmiljön kan du göra följande:

- Använd räddningsmedierna (CD, DVD eller USB-hårddisk) till att starta arbetsutrymmet i Rescue and Recovery. Se "Skapa och använda räddningsmedier" på sidan 35 om du behöver detaljerad information.
- Använd en räddningsdiskett och installera om en fil som styr tillgången till arbetsutrymmet. Se "Skapa och använda räddningsdisketter" på sidan 36 om du behöver detaljerad information.
- Använd en uppsättning återställningsskivor om du vill återställa hårddisken till det ursprungliga, fabriksinstallerade systemet. Se "Skapa och använda återställningsskivor" på sidan 31.

Du bör skapa en räddningsdiskett, räddningsmedier och en uppsättning återställningsskivor så snart som möjligt. Förvara dem på ett säkert ställe som en försiktighetsåtgärd.

Om du inte kan komma åt arbetsutrymmet i Rescue and Recovery eller Windowsmiljön från räddningsmedier, räddningsdisketten eller en uppsättning återställningsskivor, kan det bero på att räddningsenheten, CD- eller DVD-enheten, eller USB-hårddisken inte är angiven som startenhet i BIOS-startordningen. Mer information finns i "Ange en räddningsenhet i startordningen".

# Kapitel 9. Information, hjälp och service

Det här kapitlet innehåller information om hjälp, service och teknisk assistans för produkter tillverkade av Lenovo.

### Informationskällor

I det här avsnittet finns information om hur du kommer åt användbara resurser för datorn.

### Mappen Online Books

I mappen Online Books finns böcker om hur du installerar och använder datorn. Mappen är förinstallerad på datorn. För att kunna öppna böckerna krävs ingen Internetanslutning. Förutom den här *användarhandboken* är *Handbok för installation och byte av maskinvara* också tillgänglig i mappen Online Books.

I *Handbok för installation och byte av maskinvara* finns stegvisa anvisningar för hur du byter det som kallas CRU-delar i datorn. CRU är en förkortning av Customer Replacement Units och är en beteckning på delar som användaren själv kan byta.

När du vill se en bok klickar du på Start-menyn från Windows-skrivbordet och väljer **Alla program**, **Online Books** och klickar på **Online Books**. Dubbelklicka på önskad bok för din datormodell. Böckerna är också tillgängliga på Lenovos webbplats på adressen http://www.lenovo.com.

#### Anmärkningar:

- 1. Böckerna är i PDF-format och kräver att programmet Adobe Acrobat Reader är installerat på datorn. Om Adobe Acrobat Reader inte är installerat på datorn visas ett meddelande när du försöker öppna en PDF-fil. Sedan får du anvisningar om hur du ska installera Adobe Acrobat Reader.
- 2. Böckerna som är förinstallerade på datorn är tillgängliga på andra språk på Lenovos supportwebbplats på adressen http://www.lenovo.com/support/.
- **3**. Om du vill installera en annan språkversion av Adobe Acrobat Reader än den som finns på datorn går du till Adobes webbplats på adressen http://www.adobe.com. Där kan du hämta den version som du vill använda.

### ThinkVantage Productivity Center

ThinkVantage Productivity Center innehåller informationskällor och verktyg som gör det enklare och säkrare att använda datorn.

ThinkVantage Productivity Center innehåller information om datorn och ger dig bekväm tillgång till datorn och olika hjälpmedel, bland annat följande:

- Programmet Rescue and Recovery
- Productivity Center
- Client Security Solution
- Factory Recovery
- System Update

Anm: ThinkVantage Technologies är endast tillgängliga på en del Lenovo-datorer.

Starta programmet ThinkVantage Productivity Center genom att öppna Start-menyn från Windows-skrivbordet, välja **Alla program**, **ThinkVantage** och klicka på **Productivity Center**.

### Access - Hjälp

I datorns hjälpsystem Access - Hjälp finns information som hjälper dig att komma igång med datorn, utföra grundläggande uppgifter, anpassa datorns inställningar efter egna önskemål, bygga ut och uppgradera samt felsöka datorn.

Du når Access - Hjälp genom att öppna Start-menyn från Windows-skrivbordet, välja **Alla program, Think Vantage** och klicka på **Access - Hjälp**. När du har öppnat Access - Hjälp använder du rutan till vänster, och väljer det som du är intresserad av på fliken Innehåll eller Index. Du kan också använda fliken Sök om du vill hitta ett visst ord eller en viss fras.

### Säkerhet och garanti

Säkerhets- och garantiinformationen som följer med datorn innehåller information om säkerhet och garanti samt övriga upplysningar. Läs all säkerhetsinformation innan du använder den här produkten.

#### www.lenovo.com

På Lenovos webbplats (www.lenovo.com) finns information och tjänster som hjälper dig att köpa, uppgradera och underhålla datorn. Där finns den senaste informationen om din dator. Via webbplatsen www.lenovo.com kan du också göra följande:

- Handla:
  - Stationära och bärbara datorer
  - Bildskärmar
  - Projektorer
  - Uppgraderingar och tillbehör
  - Specialerbjudanden.
- Köpa fler tjänster, till exempel support för maskinvara, operativsystem, tillämpningsprogram, installation och konfigurering av nätverk samt anpassade installationer.
- Köpa uppgraderingar och utökade reparationstjänster för maskinvara.
- Hämta de senaste drivrutinerna och programuppdateringarna för din datormodell.
- Få tillgång till direkthandböcker.
- Få tillgång till Lenovo Statement of Limited Warranty.
- Få tillgång till felsöknings- och supportinformation för din datormodell och andra produkter med support.
- Hitta telefonnummer till service och support i ditt land eller din region.
- Hitta ett närbeläget serviceföretag.

### Hjälp och service

Det här avsnittet innehåller information om hur du kan få hjälp och service.

#### Använda dokumentationen och felsökningsprogrammen

Om du får problem med datorn går du till Kapitel 7, "Felsökning och testning", på sidan 25. Information om fler resurser som är till hjälp vid felsökning av datorproblem hittar du i "Informationskällor" på sidan 39.

Om du misstänker att det är något problem med programvaran läser du dokumentationen till operativsystemet eller tillämpningsprogrammet (handböcker, README-filer och direkthjälp).

De flesta datorer levereras med en uppsättning testprogram som du kan använda till att identifiera problem med maskinvaran. Anvisningar om hur du använder felsökningsprogrammen finns i "Felsökningsprogram" på sidan 26.

Lenovo har webbplatser där du hittar den senaste tekniska informationen och även kan hämta drivrutiner och uppdateringar. Du kommer till de här sidorna genom att gå till http://www.lenovo.com/support och följa anvisningarna.

### **Ringa efter service**

Under garantitiden kan du få hjälp och information via telefon av Customer Support Center.

Följande tjänster är tillgängliga under garantitiden:

- Felsökning Utbildad personal hjälper dig att avgöra om felet beror på maskinvaran och besluta om vad som behöver göras för att rätta till det.
- Maskinvarureparationer Om felet beror på en maskinvaruprodukt som garantin gäller för, finns utbildad personal tillgänglig som kan ge rätt service.
- Tekniska ändringar Ibland görs ändringar sedan produkten har sålts. Kontakta närmaste Lenovoåterförsäljare om du vill ha mer information om uppdateringar av maskinvaran.

Följande omfattas inte av garantin:

- byte eller användning av delar som inte tillverkats för eller av Lenovo eller Lenovodelar utan garanti
- identifiering av orsaker till programfel
- konfigurering av BIOS vid installation eller uppgradering
- ändringar eller uppdateringar av drivrutiner
- installation och underhåll av operativsystem för nätverk
- installation och underhåll av program

Garantivillkoren finns i den säkerhets- och garantiinformation som följer med datorn. Behåll alltid inköpsbeviset så att du kan visa att du har rätt till garantiservice.

Om du vill se listan över telefonnummer till service och support i ditt land går du till webbadressen http://www.lenovo.com/support/ och klickar på **Support phone list** eller tittar i den säkerhets- och garantiinformation som följer med datorn.

**Anm:** Telefonnumren kan komma att ändras utan att detta meddelas i förväg. Om numret för ditt land eller din region inte finns med i listan kontaktar du din Lenovoåterförsäljare eller Lenovorepresentant.

Det är bra om du kan vara i närheten av datorn när du ringer. Ha följande information tillgänglig:

- maskintyp och modellbeteckning
- serienumret på maskinvarukomponenterna
- en beskrivning av problemet
- exakt innehåll i eventuella felmeddelanden
- maskin- och programvarans konfiguration

### Använda andra tjänster

Om du reser med datorn eller flyttar den till ett land där din typ av bärbar eller stationär dator finns till försäljning, är datorn kanske berättigad till internationell garantiservice (International Warranty Service), vilket automatiskt ger dig rätt till garantiservice under hela garantiperioden. Service utförs av serviceleverantörer som har behörighet att utföra garantiservice.

Metoder och rutiner för denna service kan variera i olika länder och vissa tjänster kanske inte finns i alla länder. Internationell garantiservice tillhandahålls i verkstad, i form av inlämningsservice eller service på plats, beroende på vilken serviceform som är tillgänglig i respektive land. I vissa länder kanske inte alla modeller av en viss maskintyp kan få service. I vissa länder kan avgifter och begränsningar gälla vid tiden för service.

Gå till http://www.lenovo.com/support och klicka på **Warranty** och följ anvisningarna på skärmen så kan du kontrollera om din dator är berättigad till internationell garantiservice (International Warranty Service). Där kan du också få se en lista över de länder där service är tillgänglig.

Om du vill ha information om teknisk hjälp eller om Service Pack för den förinstallerade Microsoft Windows-produkten kan du gå till Microsofts webbplats för support på adressen http://support.microsoft.com/directory/ eller kontakta Customer Support Center. Vissa tjänster kan vara avgiftsbelagda.

### Köpa tilläggstjänster

Under garantitiden och efter dess utgång kan du köpa tilläggstjänster, till exempel support för maskinvara samt för program, installation och konfigurering av nätverk, uppgraderad eller utökad reparationsservice för maskinvara samt anpassningar av installationer. Tjänsternas tillgänglighet och benämning varierar från land till land. Du hittar mer information om tjänsterna på Lenovos webbplats: http://www.lenovo.com.

# Bilaga A. Manuella modemkommandon

I följande avsnitt finns listor över kommandon för manuell programmering av modemet.

Modemet kan ta emot kommandon när det är i kommandoläge. Modemet är automatiskt i kommandoläge tills du slår ett nummer och skapar en anslutning. Kommandon kan skickas till modemet från en PC med kommunikationsprogram, eller från andra terminalenheter.

Alla kommandon som skickas till modemet måste börja med **AT** och sluta med **ENTER**. Ett kommando kan skrivas med versaler eller gemener, men det går inte att blanda versaler och gemener. För att göra kommandoraden mer lättläst kan du lägga in blanktecken mellan kommandona. Om du utesluter en parameter från ett kommando som kräver en sådan motsvarar det att ange parametern **0**.

Exempel:

#### ATH [ENTER]

## Grundläggande AT-kommandon

| Kommando |    | Funktion                                                                                                    |
|----------|----|----------------------------------------------------------------------------------------------------|
| A        |    | Besvara inkommande samtal manuellt.                                                                                |
| A/       |    | Upprepa det senaste kommandot som utför-<br>des. <b>A/</b> ska <b>inte</b> föregås av AT eller följas av<br>ENTER. |
| D_       |    | 0 - 9, A-D, # och *                                                                                                |
|          | L  | slå senast slagna nummer                                                                                           |
|          | Р  | pulsval                                                                                                    |
|          |    | Anm. Pulsval kan inte användas i Austra-<br>lien, Nya Zeeland, Norge och Sydafrika.                                |
|          | Т  | tonval                                                                                                    |
|          | W  | invänta en andra kopplingston                                                                                      |
|          | ,  | paus                                                                                                    |
|          | @  | invänta fem sekunders tystnad                                                                                      |
|          | !  | flash                                                                                                    |
|          | ;  | återgå till kommandoläge efter uppringning                                                                         |
| DS=n     |    | Slå ett av de fyra telefonnummer (n=0-3) som lagrats i modemets permanenta minne.                                  |
| E_       | E0 | Kommandon körs utan eko                                                                                            |
|          | E1 | Kommandon körs med eko                                                                                             |
| +++      |    | Skifttecken - Växla från dataläge till kom-<br>mandoläge (kommandot T.I.E.S.)                                      |
| H        | H0 | Tvinga modemet att lägga på                                                                                        |

I de följande listorna skrivs alla standardinställningar med fet stil.

| Kommando |           | Funktion                                                                    |
|----------|-----------|-----------------------------------------------------------------------------|
|          | H1        | Tvinga modemet lyfta luren (gör upptaget)                                   |
|          |           | Anm. Kommandot H1 kan inte användas i<br>Italien                            |
| I_       | IO        | Visa kod för produkt-ID                                                     |
|          | I1        | Fabriks-ROM kontrollsummetest                                               |
|          | I2        | Internminnestest                                                            |
|          | I3        | ID inbyggd programvara                                                      |
|          | I4        | Reserverat ID                                                               |
| L_       | LO        | Låg högtalarvolym                                                           |
|          | L1        | Låg högtalarvolym                                                           |
|          | L2        | Medelhög högtalarvolym                                                      |
|          | L3        | Hög högtalarvolym                                                           |
| M_       | M0        | Intern högtalare avstängd                                                   |
|          | M1        | Intern högtalare på tills bärvåg avkänts                                    |
|          | M2        | Intern högtalare alltid på                                                  |
|          | M3        | Intern högtalare på tills bärvåg avkänts och<br>av under uppringning        |
| N_       |           | Endast inkluderad för kompatibilitet, har ingen effekt                      |
| 0_       | O0        | Återgå till dataläge                                                        |
|          | O1        | Återgå till dataläge och initiera en återställ-<br>ning av utjämnare        |
| Р        |           | Ange pulsval som standard                                                   |
| Q_       | Q0        | Modemet skickar svar                                                        |
| Sr?      |           | Läs och visa värde i register r.                                            |
| Sr=n     |           | Ställ in register r till värdet n (n = 0-255).                              |
| Т        |           | Ange tonval som standard                                                    |
| V_       | <b>V0</b> | Siffersvar                                                                  |
|          | V1        | Ordsvar                                                                     |
| W_       | W0        | Rapportera endast DTE-hastighet                                             |
|          | W1        | Rapportera linjehastighet, felkor-<br>rigeringsprotokoll och DTE-hastighet. |
|          | W2        | Rapportera endast DCE-hastighet                                             |
| x_       | X0        | Hayes Smartmodem 300-kompatibla svar/<br>blind uppringning.                 |
|          | X1        | Samma som X0 plus ALL CONNECT-svar/<br>blind uppringning                    |
|          | X2        | Samma som X1 plus avkänning av kopplings-<br>ton                            |
|          | X3        | Samma som X1 plus avkänning av upptaget/<br>blind uppringning               |
|          | X4        | Avkänning av svars-, uppringnings- och upptagetsignaler                     |
| Z_       | Z0        | Återställ och hämta aktiv profil 0                                          |

| Kommando |    | Funktion                           |
|----------|----|------------------------------------|
|          | Z1 | Återställ och hämta aktiv profil 1 |

# Utökade AT-kommandon

| Kommando |     | Funktion                                                            |
|----------|-----|---------------------------------------------------------------------|
| &C_      | &C0 | Tvinga avkänning av bärvågssignal hög (PÅ)                          |
|          | &C1 | Starta CD när fjärrbärvåg finns                                     |
| &D_      | &D0 | Modemet ignorerar DTR-signalen                                      |
|          | &D1 | Modemet återgår till kommandoläge efter<br>DTR-växling              |
|          | &D2 | Modemet lägger på, återgår till kom-<br>mandoläge efter DTR-växling |
|          | &D3 | Återställer modemet efter DTR-växling                               |
| &F_      | &F  | Återkalla standardkonfiguration från fabriken                       |
| &G_      | &G0 | Avaktiverar kontrollton                                             |
|          | &G1 | Avaktiverar kontrollton                                             |
|          | &G2 | 1800 Hz kontrollton                                                 |
| &K_      | &K0 | Avaktiverar flödeskontroll                                          |
|          | &K3 | Aktivera RTS/CTS maskinvaruflödeskontroll                           |
|          | &K4 | Aktivera XON/XOFF<br>programvaruflödeskontroll                      |
|          | &K5 | Aktivera transparent XON/XOFF<br>flödeskontroll                     |
|          | &K6 | Aktivera både RTS/CTS och XON/XOFF<br>flödeskontroll                |
| &M_      | &M0 | Asynkron drift                                                      |
| &P_      | &P0 | USA-inställning för förhållandet mellan<br>lur-av och lur-på        |
|          | &P1 | Storbritannien och Hongkong, förhållande<br>lur-av och lur-på       |
|          | &P2 | Samma som inställningen &P0, men vid 20<br>pulser per minut         |
|          | &P3 | Samma som inställningen &P1, men vid 20 pulser per minut            |
| &R_      | &R0 | Reserverad                                                          |
|          | &R1 | CTS är i drift enligt flödeskontrollkrav                            |
| &S_      | &S0 | Tvinga DSR-signal hög (PÅ)                                          |
|          | &S1 | DSR av i kommandoläge, på i online-läge                             |
| &T_      | &T0 | Avslutar pågående test                                              |
|          | &T1 | Utför lokalt analogt loopback-test                                  |
|          | &T3 | Utför lokalt digitalt loopback-test                                 |
|          | &T4 | Bevilja begäran från fjärrmodem om digitalt<br>loopback-test        |
|          | &T5 | Avslå fjärrbegäran om digitalt loopback-test                        |

| Kommando      |     | Funktion                                                                                                    |
|---------------|-----|----------------------------------------------------------------------------------------------------|
|               | &T6 | Utför fjärrtest: digitalt loopback                                                                                                    |
|               | &T7 | Utför fjärrtest: digitalt loopback och självtest                                                                                                    |
|               | &T8 | Utför lokalt analogt loopback-test och självtest                                                                                                    |
| &V            | &V0 | Visar aktiva och lagrade profiler                                                                                                    |
|               | &V1 | Visar statistik för senaste anslutning                                                                                                    |
| &W_           | &W0 | Lagrar den aktiva profilen som Profil 0                                                                                                    |
|               | &W1 | Lagrar den aktiva profilen som Profil 1                                                                                                    |
| %E_           | %E0 | Avaktivera auto-återställning                                                                                                    |
|               | %E1 | Aktivera auto-återställning                                                                                                    |
| +MS?          |     | Visar aktuella inställningar för Välj module-<br>ring                                                                                                    |
| +MS=?         |     | Visar en lista över alternativ som kan använ-<br>das för Välj modulering                                                                                                    |
| +MS=a,b,c,e,f |     | Välj modulering där: $a=0, 1, 2, 3, 9, 10, 11, 12, 56, 64, 69; b=0-1; c=300-56000; d=300-56000; e=0-1; och f=0-1. A, b, c, d, e, f standard=12, 1, 300, 56000, 0, 0. Parameter "a" anger önskat moduleringsprotokoll där: 0=V.21, 1=V.22, 2=V.22bis, 3=V.23, 9=V.32, 10=V.32bis, 11=V.34, 12=V.90, K56Flex, V.34,56=K 56Flex, V.90, V.34, 64=Bell 103 och 69=Bell 212. Parameter "b" anger automode-funktioner där: 0=automode avaktiverat, 1= automode aktiverat med V.8/V.32 Annex A. Parameter "c" anger minsta anslutningsdatahastighet (300-56000). Parameter "d" anger högsta anslutningshastighet (300-56000); Parameter "e" anger codec-typ (0= Law, och 1=A-Law). Parameter "f" anger "robbed bit" signalavkänning (0=avkänning avaktiverad 1=avkänning aktiverad)$ |

# Kommandon för MNP/V.42/V.42bis/V.44

| Kommando   |     | Funktion                                            |
|------------|-----|-----------------------------------------------------|
| %C_        | %C0 | Avaktivera MNP Klass 5 och V.42bis datakomprimering |
|            | %C1 | Aktivera endast MNP Klass 5 datakomprimering        |
|            | %C2 | Aktivera endast V.42bis datakomprimering            |
|            | %C3 | Aktivera MNP Klass 5 och V.42bis datakomprimering   |
| &Q_        | &Q0 | Endast direkt datalänk (samma som \N1)              |
|            | &Q5 | V.42 datalänk med fallback-alternativ               |
|            | &Q6 | Endast normal datalänk (samma som \N0)              |
| +DS44=0, 0 |     | Avaktivera V.44                                     |
| +DS44=3, 0 |     | Aktivera V.44                                       |
| +DS44?     |     | Aktuella värden                                     |
| +DS44=?    |     | Lista över värden som kan användas                  |

# Kommandon för Fax, klass 1

| +FAE=n    | Data/Fax autosvar               |  |
|-----------|---------------------------------|--|
| +FCLASS=n | Serviceklass                    |  |
| +FRH=n    | Ta emot data med HDLC-inramning |  |
| +FRM=n    | Ta emot data                    |  |
| +FRS=n    | Ta emot tystnad                 |  |
| +FTH=n    | Överför data med HDLC-inramning |  |
| +FTM=n    | Överför data                    |  |
| +FTS=n    | Avbryt överföring och vänta     |  |

# Kommandon för fax, klass 2

| +FCLASS=n | Serviceklass.                                    |
|-----------|--------------------------------------------------|
| +FAA=n    | Adaptivt svar.                                   |
| +FAXERR   | Faxfelvärde.                                     |
| +FBOR     | Fas C databitordning.                            |
| +FBUF?    | Buffertstorlek (skrivskyddad).                   |
| +FCFR     | Ange bekräftelse på att ta emot.                 |
| +FCLASS=  | Serviceklass.                                    |
| +FCON     | Svar från faksimilanslutning.                    |
| +FCIG     | Ställ in identifiering för avfrågningsstation.   |
| +FCIG:    | Rapportera identifiering för avfrågningsstation. |
| +FCR      | Kapacitet att ta emot.                           |
| +FCR=     | Kapacitet att ta emot.                           |
| +FCSI:    | Rapportera ID för uppringd station.              |
| +FDCC=    | Parametrar för DCE-kapacitet.                    |
| +FDCS:    | Rapportera aktuell session.                      |
| +FDCS=    | Resultat för aktuell session.                    |
| +FDIS:    | Rapportera fjärrkapacitet.                       |
| +FDIS=    | Aktuella sessionsparametrar.                     |
| +FDR      | Påbörja eller fortsätt fas C ta emot data.       |
| +FDT=     | Dataöverföring.                                  |
| +FDTC:    | Rapportera kapacitet för avfrågningsstation.     |
| +FET:     | Svar från Post page-meddelande.                  |
| +FET=N    | Överför sidinterpunktion.                        |
| +FHNG     | Avsluta samtal med status.                       |
| +FK       | Avsluta session.                                 |
| +FLID=    | Lokal ID-sträng.                                 |
| +FLPL     | Dokument för avfrågning.                         |
| +FMDL?    | Identifiera modell.                              |
| +FMFR?    | Identifiera tillverkare.                         |

| +FPHCTO | Fas C timeout.                      |
|---------|-------------------------------------|
| +FPOLL  | Indikerar avfrågningsförfrågan.     |
| +FPTS:  | Sidöverföringsstatus.               |
| +FPTS=  | Sidöverföringsstatus.               |
| +FREV?  | Identifiera revision.               |
| +FSPT   | Aktivera avfrågning.                |
| +FTSI:  | Rapportera ID för sändande station. |

# Kommandon för rösttelefoni

| #BDR  | Välj baud-hastighet                                 |
|-------|-----------------------------------------------------|
| #CID  | Aktivera nummerpresentation och rapporteringsformat |
| #CLS  | Välj data, fax eller röst/audio                     |
| #MDL? | Identifiera modell                                  |
| #MFR? | Identifiera tillverkare                             |
| #REV? | Identifiera revisionsnivå                           |
| #TL   | Ljudutmatning, överföringsnivå                      |
| #VBQ? | Fråga buffertstorlek                                |
| #VBS  | Bitar per sampel (ADPCM eller PCM)                  |
| #VBT  | Timer för ljudsignal                                |
| #VCI? | Identifiera kompressionsmetod                       |
| #VLS  | Välj röstlinje                                      |
| #VRA  | Timer för Återuppringning slutar                    |
| #VRN  | Timer för Återuppringning kom inte                  |
| #VRX  | Läge för att ta emot röst                           |
| #VSDB | Tuner för att ta bort tystnad                       |
| #VSK  | Buffer skid-inställning                             |
| #VSP  | Tystnadsavkänningsperiod                            |
| #VSR  | Val av avsökningshastighet                          |
| #VSS  | Tuner för att ta bort tystnad                       |
| #VTD  | Kapacitet för DTMF-tonrapport                       |
| #VTM  | Aktivera placering av tidsberäkningsmarkering       |
| #VTS  | Generera tonsignaler                                |
| #VTX  | Röstöverföringsläge                                 |

#### - Anmärkning för användare i Schweiz:

Om taxsignalen för telefonlinjen från Swisscom inte är frånkopplad kan modemfunktionen försämras. Försämringen kan upphävas med ett filter med följande specifikationer:

Telekom PTT SCR-BE Taximpulssperrfilter - 12 kHz PTT Art. 444.112.7 Bakom 93.0291.Z.N

# Bilaga B. Övrig information

Lenovo kanske inte erbjuder de produkter, tjänster eller funktioner som beskrivs i det här dokumentet i alla länder. Kontakta närmaste Lenovoåterförsäljare om du vill veta vilka produkter och tjänster som finns där du bor. Hänvisningar till Lenovos produkter (produkter innefattar även program och tjänster) betyder inte att bara Lenovos produkter får användas. Förutsatt att intrång i Lenovos immateriella rättigheter eller andra skyddade rättigheter inte sker får funktionellt likvärdiga produkter, program eller tjänster användas i stället för motsvarande produkt från Lenovo. Det är dock användarens skyldighet att utvärdera och kontrollera funktionen hos produkter, program och tjänster som inte kommer från Lenovo.

Lenovo kan ha patent eller ha ansökt om patent på produkter som nämns i detta dokument. Dokumentet ger ingen licens till sådana patent. Skriftliga frågor om licenser kan skickas till:

Lenovo (United States), Inc. 1009 Think Place - Building One Morrisville, NC 27560 USA Attention: Lenovo Director of Licensing

LENOVO TILLHANDAHÅLLER DENNA PUBLIKATION I BEFINTLIGT SKICK UTAN GARANTIER AV NÅGOT SLAG, VARE sig UTTRYCKTA ELLER UNDER-FÖRSTÅDDA, INKLUSIVE, MEN INTE BEGRÄNSAT TILL UNDERFÖRSTÅDDA GARANTIER AVSEENDE INTRÅNG I UPPHOVSRÄTT, PUBLIKATIONENS ALL-MÄNNA BESKAFFENHET ELLER LÄMPLIGHET FÖR ETT VISST ÄNDAMÅL. I vissa länder är det inte tillåtet att undanta uttalade eller underförstådda garantier i vissa transaktioner, vilket innebär att ovanstående kanske inte gäller.

Informationen kan innehålla fel av teknisk eller typografisk natur. Informationen uppdateras regelbundet och ändringarna införs i nya utgåvor. Lenovo kan komma att göra förbättringar och ändringar i produkterna och programmen som beskrivs i publikationen.

De produkter som beskrivs i det här dokumentet är inte avsedda för användning vid transplantationer eller andra livsuppehållande tillämpningar där försämrad funktion kan leda till personskada eller dödsfall. Den information som finns i det här dokumentet varken påverkar eller ändrar Lenovos produktspecifikationer och garantier. Ingenting i detta dokument utgör en uttrycklig eller underförstådd licens eller indemnitetsförklaring under Lenovos eller annan parts immateriella rättigheter. All information i dokumentet har erhållits i specifika miljöer och är avsedd som en illustration. Resultaten i andra operativmiljöer kan variera.

Lenovo förbehåller sig rätten att fritt använda och distribuera användarnas synpunkter.

Hänvisningarna till andra webbplatser än Lenovos egna görs endast i informationssyfte och Lenovo ger inga som helst garantier beträffande dessa platser. Material som finns på dessa webbplatser ingår inte i materialet som hör till denna produkt och användning av dessa webbplatser sker på kundens eget ansvar.

Alla prestandauppgifter som omnämns här har tagits fram i en kontrollerad miljö. Resultaten i andra operativmiljöer kan variera. Vissa mätningar har gjorts på system under utveckling och det finns ingen garanti att dessa mätresultat kommer att bli desamma på allmänt tillgängliga system. Dessutom har vissa mätningar uppskattats genom extrapolering. De faktiska resultaten kan variera. De som använder det här dokumentet bör bekräfta de data som gäller den egna miljön.

### Information om funktioner för TV

Följande gäller modeller som har en fabriksinstallerad funktion för att visa information från datorn på en TV.

I denna produkt ingår upphovsrättsligt skyddad teknik som bygger på metoder som är skyddade av amerikanska patent och andra immateriella rättigheter som innehas av Macrovision Corporation m.fl. Användning av denna upphovsrättsligt skyddade teknik kräver tillstånd av Macrovision Corporation och gäller enbart för hemmabruk och annan begränsad visning, utom i de fall Macrovision Corporation har gett tillstånd till annat. Dekonstruktion eller annan disassemblering är förbjuden.

## Varumärken

Följande är varumärken som tillhör Lenovo i USA och/eller andra länder: Lenovo Rescue and Recovery ThinkCentre ThinkVantage

Följande är varumärken som tillhör International Business Machines Corporation i USA och/eller andra länder:

IBM Wake on LAN

Microsoft, Windows och Windows Vista är varumärken som tillhör Microsoft Corporation i USA och/eller andra länder.

Andra namn på företag, produkter eller tjänster kan vara varumärken eller andra näringskännetecken som tillhör andra.

# Index

# Α

Access - Hjälp 40 administration, lösenord 20 ansluta datorn 6 antivirusprogram, uppdatera 12 använda andra tjänster 42 dokumentation 41 felsökningsprogram 41 inställningsprogram 19 lösenord 19 reparationsdiskett, skapa och använda 36 räddningsmedier, skapa och 35 användare, lösenord 20 arbetsmiljö 15, 16 arbetsplats, ordna 3 arbetsutrymme, säkerhetskopiering och återställning 33 arbetsutrymmet i rescue and recovery 33 AT-kommandon grundläggande 43 utökade 45 avsluta, inställningsprogram 22

# В

bekvämlighet 3 BIOS, uppdatera (flasha) 23, 24 bokmapp, online 39

# С

customer support center 41

# D

dator ansluta 6 installera 5 stänga av 12 diskett, skapa och använda för reparation 36 dokumentation, använda 41 drivrutiner installera 37 återställa 37

# Ε

eluttag 4 enkel felsökning 25 Ethernet 13

# F

fax, klass 1 kommandon 47 fax, klass 2 kommandon 47 felsökning 25 felsökning (forts) Arbetsutrymmet i Rescue and Recovery 28, 29 CD-avbildning 11, 28 skapa 27 disketter 11, 27, 28 skapa 27 köra CD-avbildning 28 köra disketter 28 PC-Doctor for DOS 26, 27 PC-Doctor for Windows 26, 27 PC-Doctor for Windows PE 26, 29 program 26 felsökning, enkel 25 felsökningsprogram, använda 41 flasha BIOS 23 funktioner 12 funktioner för in-/utmatning (I/O) 13 fysiska specifikationer 15 få hjälp 39 information 39 service 39

# G

garantiinformation 40 grafiksystem 13

# Η

hjälp access 40 få 39 och service 41

# 

icke-optisk mus 29 information få 39 garanti 40 resurser 39 säkerhet 40 viktig om säkerhet 1 information, TV-funktioner 52 information om funktioner för TV 52 installera drivrutiner 37 operativsystem 12 programvara 11 inställningar visa 19 ändra 19 inställningsprogram, avsluta 22 inställningsprogram, starta 19 interna enheter 13 introduktion v

# Κ

kabellängder 4 kommandon fax, klass 1 47 fax, klass 2 47 grundläggande AT 43 manuella för modem 43 MNP/V.42/V.42bis/V.44 46 rösttelefoni 48 köpa tilläggstjänster 42

# L

Lenovos webbplats 40 ljudsystem 13 ljus, reflexer 4 lösa återställningsproblem 38 lösenord användare 20 för administratör 20 lägga in, ändra, ta bort 20 synpunkter 20 lösenord, använda 19

## Μ

manuella modemkommandon 43 mapp, online books 39 medier, skapa och använda för räddning 35 MNP/V.42/V.42bis/V.44, kommandon 46 modemkommandon fax, klass 1 47 fax, klass 2 47 grundläggande AT 43 manuella 43 MNP/V.42/V.42bis/V.44 46 rösttelefoni 48 Utökade AT 45 mus icke-optisk 29 optisk mus 29 rengöra 29

# 0

online books, mapp 39 operativsystem installera 12 uppdatera 12 optisk mus 29 ordna arbetsplats 3

# Ρ

power-on self-test (POST) 23 productivity center, ThinkVantage 39 produktåterställningsskiva, skapa 31 program, uppdatera systemet 23 programvara installera 11 återställa 31 översikt 17

# R

reflexer, ljus 4 rengöra musen 29 Rescue and Recovery 31 resurser, information 39 räddningsenhet, starta 38 räddningsmedier, skapa och använda 35 rösttelefoni, kommandon 48

# S

```
service
   customer support center 41
   få 39
   och hjälp 41
Setup Utility 19
skapa
   CD-avbildning för felsökning 27
   och använda en reparationsdiskett 36
   och använda räddningsmedier 35
   produktåterställningsskiva 31
skiva, skapa för produktåterställning 31
slå på strömmen 11
starta inställningsprogrammet 19
startenhet 21
   ordning, ändra 22
   tillfällig, välja 21
strömförsörjning
   funktioner 14
   Förberedd för ACPI (Advanced Configuration and Power
    Interface) 14
   starta datorn 11
   stänga av datorn 12
ställa in
   dator 5
   lösenord 20
   räddningsenhet 38
synpunkter, lösenord 20
system
   administration 13
   program 23
säkerhet 1
   funktioner 14
   profile by device, använda 21
säkerhetsinformation 40
säkerhetskopierings- och återställningsåtgärder 32
```

# Т

ta bort lösenord 20 ThinkVantage productivity center 39 tillfällig startenhet 21 tjänster andra 42 köpa som tillägg 42

# U

uppdatera (flasha) BIOS 23 antivirusprogram 12 operativsystem 12 systemprogram 23 uppdatera (flasha) BIOS 24 utbyggnadskort 14 uttag, el 4

# V

varumärken 52 viktig säkerhetsinformation 1 visa och ändra inställningar 19 välja startenhet 21 tillfällig startenhet 21

# W

webbplats, Lenovo 40

# Å

återställa drivrutiner 37 programvara 31 återställning arbetsutrymme, rescue and 33 problem, lösa 38 reparationsdiskett, skapa och använda 36 åtgärder, säkerhetskopiering och 32 åtgärder, säkerhetskopiering och återställning 32

# Ä

ändra lösenord 20 startordning 22

# Ö

översikt, programvara 17 övrig information 51

# lenovo

PN: 43C4882

(1P) P/N: 43C4882

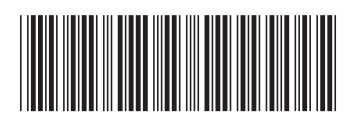